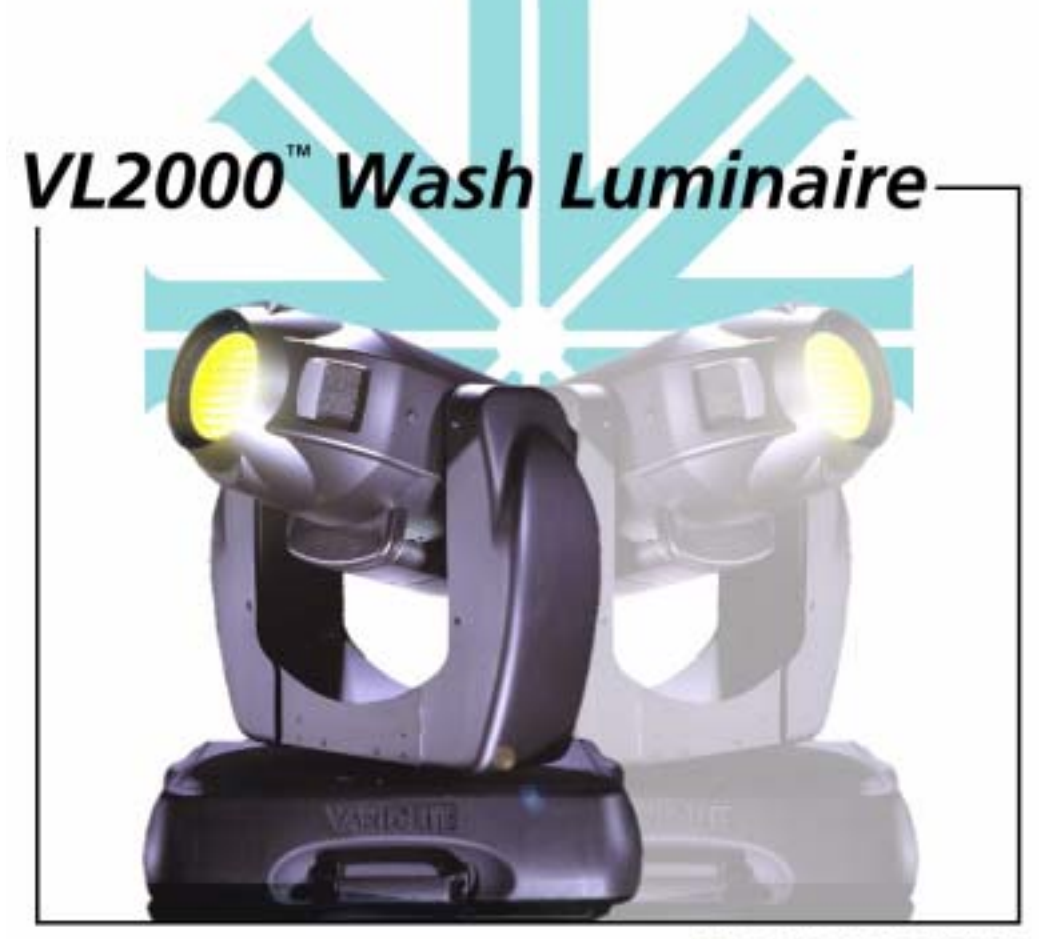

USER'S MANUAL

# **Table of Contents**

#### Introduction

| oduction                 |   |
|--------------------------|---|
| About This Manual        |   |
| Additional Documentation |   |
| Text Conventions         |   |
| Customer Service         | 2 |
| oter 1. Description      |   |
| tures                    |   |

### **Chapter 1. Description**

| Features                      |  |
|-------------------------------|--|
| Overview                      |  |
| Components                    |  |
| Included Items                |  |
| Replacement Items/Accessories |  |
| VL2000 Wash Luminaire         |  |
| LED Indicators                |  |
|                               |  |

### **Chapter 2. Installation**

| Power and Data Cabling Requirements                        |    |
|------------------------------------------------------------|----|
| Power                                                      | 10 |
| Current vs. Voltage                                        | 11 |
| Data Cables                                                | 12 |
| Recommended Cable Types/Manufacturers                      | 13 |
| Male Termination Connector                                 | 14 |
| Loopback Connector                                         | 14 |
| Installation Procedures                                    |    |
| Installing Lamp                                            | 15 |
| Hanging the Luminaire                                      | 16 |
| Floor Mounting the Luminaire                               | 19 |
| Connecting Data and Power                                  | 19 |
| Powering Up                                                |    |
| Power-Up Procedure                                         | 20 |
| Align Lamp for Flat Field                                  | 21 |
| Set DMX Mode                                               | 22 |
| Addressing                                                 |    |
| Program Starting Address                                   | 23 |
| Program Starting Address Without Calibrating the Luminaire | 23 |

### Chapter 3. Operation

| Color Control                                        |     |
|------------------------------------------------------|-----|
| Color Mixing 26                                      | 5   |
| Snap Colors 26                                       | 5   |
| Color Wheel                                          | 7   |
| DMX Modes                                            |     |
| 8-Bit and 16-Bit Modes 28                            | 3 ( |
| DMX Mapping                                          |     |
| Color Wheel 29                                       | )   |
| Beam Control                                         | 5   |
| Strobe                                               | 5   |
| Color Control                                        | 5   |
| Luminaire Timing                                     |     |
| Luminaire Timing Channel Information                 | 7   |
| Control Channel Functions                            | 5   |
| Updating Software                                    |     |
| Reprogramming Luminaires                             | 5   |
| Components Overview                                  | 5   |
| Reprogramming Procedure                              | 7   |
| Transferring Software From Luminaire to Luminaire 49 | )   |

### Chapter 4. Menu System

| Operation                      |
|--------------------------------|
| What Is the Menu System?    52 |
| Controls Operation             |
| Display Orientation            |
| Default State                  |
| Decimal Placement              |
| Display Test                   |
| Shortcuts                      |
| Mapping                        |
| Menu System Overview           |
| Menu System Functions          |
| Function Definitions           |
| Cues and Sequences             |
| Overview                       |
| Storing                        |
| Playback                       |
| Hardware Requirements          |
| Cue Operations                 |
| Self Tests                     |
| Running Parameter Tests        |
| Diagnostic Tests               |

#### Appendix A. Troubleshooting and Maintenance

| Troubleshooting                     |    |
|-------------------------------------|----|
| Error Messages                      | 82 |
| Troubleshooting Guide               | 83 |
| Routine Maintenance                 |    |
| Lamp Replacement                    | 87 |
| Color Filter Replacement            | 89 |
| Cleaning Optical Lenses and Filters | 91 |

|     | Color Filter Replacement            |  |
|-----|-------------------------------------|--|
|     | Cleaning Optical Lenses and Filters |  |
| Арр | endix B. Technical Specifications   |  |
|     | Mechanical                          |  |
|     | Optical                             |  |
|     | Operational<br>Destamatria          |  |
|     |                                     |  |
|     |                                     |  |
|     |                                     |  |
|     |                                     |  |
|     |                                     |  |
|     |                                     |  |
|     |                                     |  |
|     |                                     |  |
|     |                                     |  |
|     |                                     |  |
|     |                                     |  |
|     |                                     |  |
|     |                                     |  |
|     |                                     |  |
|     |                                     |  |
|     |                                     |  |
|     |                                     |  |
|     |                                     |  |
|     |                                     |  |
|     |                                     |  |
|     |                                     |  |
|     |                                     |  |
|     |                                     |  |
|     |                                     |  |
|     |                                     |  |
|     |                                     |  |
|     |                                     |  |
|     |                                     |  |
|     |                                     |  |
|     |                                     |  |

# Introduction

### **About This Manual**

This manual provides necessary information regarding safety, installation, operation and routine maintenance for the VARI\*LITE® VL2000<sup>TM</sup> Wash Luminaire. Familiarizing yourself with this information will help you to get the most out of your product.

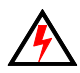

**WARNING:** It is important to read ALL accompanying safety and installation instructions to avoid damage to the product and potential injury to yourself or others.

This manual covers the following models:

| Model                  | Part Number  | Source |
|------------------------|--------------|--------|
| VL2000™ Wash Luminaire | 20.9671.0001 | Arc    |

### **Additional Documentation**

A service manual for extended maintenance of the VL2000 wash luminaire is available in both printed and electronic (PDF) formats:

- VL2000 Wash Luminaire Service Manual (02.9671.0010)
  - Testing, Troubleshooting, Component Replacement and Illustrated Parts Breakdown.

**Note:** Performing maintenance procedures may void the product warranty. Refer to the Vari-Lite Limited Warranty card included in the product shipping package for more information.

For more information regarding DMX512 systems, refer to the following document available from United States Institute for Theatre Technology, Inc. (USITT):

 Digital Data Transmission Standard for Dimmers & Controllers plus AMX 192 Analog Multiplex Data Transmission Standard for Dimmers & Controllers. (A copy of Recommended Practice for DMX512 is included.)

USITT Inc. 10 West 19th St. / Suite 5A New York, NY 10011-4206 USA Tel: (212) 924 - 9088 Fax: (212) 924 - 9343 / www.usitt.org

### **Text Conventions**

The following styles and meanings are used throughout this manual:

| Style                | Meaning                                                                            |  |
|----------------------|------------------------------------------------------------------------------------|--|
| [Button]             | Front panel button. Example: Press [Menu].                                         |  |
| [Up] / [Down] arrows | Press either [Up] or [Down] arrow button at Menu<br>Display.                       |  |
| MENU                 | LCD Menu Display read-out. Example: Press [Up] / [Down] arrows until LAMP appears. |  |

### **Customer Service**

#### Our Goal

At Vari-Lite, we are committed to providing you the highest quality in customer service. Our comprehensive resources are available to help your business succeed and ensure you get the full benefit of being a Vari-Lite customer. Whether your needs are telephone troubleshooting assistance, product training or technical service, our full-time staff of experienced professionals are on-hand to provide support.

#### How to Reach Us

For assistance in your area, call the dealer from which your product was purchased.

or

Contact an Authorized Service Center.

or

Contact the Vari-Lite Customer Service Department, 9am -6pm CST Monday through Friday, at the following:

phone: 1-877-VARI-LITE (1-877-827-4548)

email: customerservice@vari-lite.com

#### **Additional Resources**

For additional resources and documentation, please visit our website at www.vari-lite.com and follow the Support link.

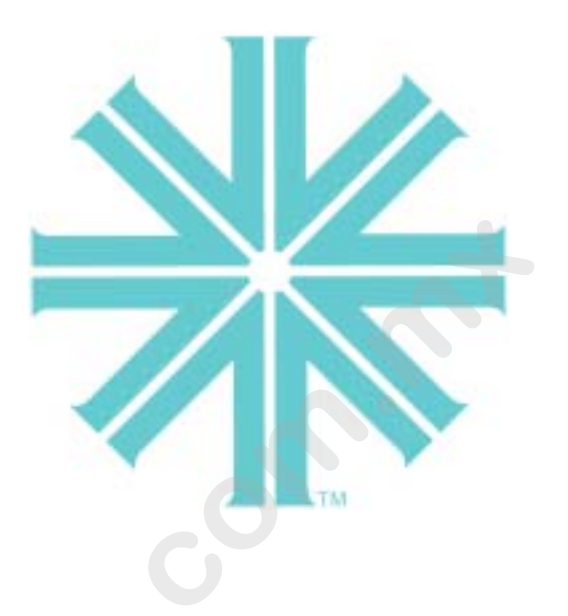

# CHAPTER 1.

# **Description**

This chapter contains descriptions of luminaire features and components, along with a list of accessories which are available.

- Features
- Components

# **Features**

### **Overview**

The VL2000 wash luminaire features zoomable beam spreader optics, color mixing, a separate fixed color wheel and a high performance dimmer/strobe mechanism.

The luminaire contains the following standard features:

- Zoomable beam spreader.
- Crossfading color mixer mechanism. The mechanism allows independent blue, amber and magenta color control.
- Fixed Color wheel has 12 positions (1 open) for dichroic color.
- An internal mechanical douser which provides intensity control and strobing.
- An upper enclosure that houses the control electronics as well as a power factor corrected arc power supply.
- Control by DMX512 protocol.
- Two truss hook brackets for versatile hanging configurations.
- 700W arc source.

# Components

### **Included Items**

The following illustration shows all items included with the luminaire:

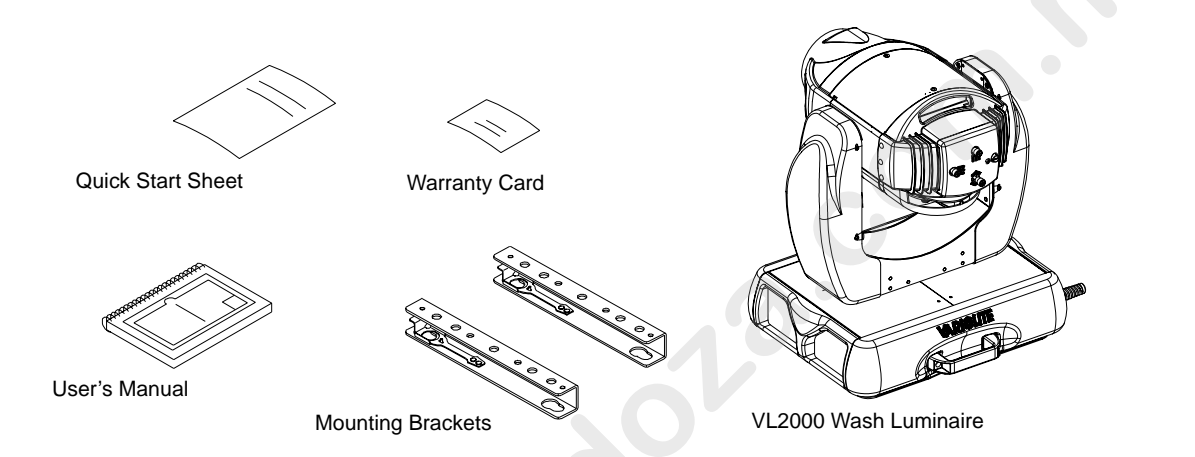

Figure 1-1: VL2000 Wash Luminaire Packing List

### **Replacement Items/Accessories**

The following optional and/or replacement items can be ordered directly from Vari-Lite. (Please order by Vari-Lite part number.)

| Vari-Lite Part No. | Accessory                                |  |
|--------------------|------------------------------------------|--|
| 20.9625.0132       | Road Case, Plastic (Two hole)            |  |
| 22.9620.0194       | Safety Cable Assembly                    |  |
| 23.9623.0177       | DMX Termination Connector Assembly       |  |
| 25.9661.0056       | Loopback Connector Assembly              |  |
| 25.9661.0057       | DMX Termination Male Connector Assembly  |  |
| 55.6840.0001       | Truss Hook, Mega-Clamp, Round and Square |  |
| 55.6841.0001       | Truss Hook, Mega-Claw for 2" Round Tube  |  |
| 71.2528.0700       | 700 Watt Short Arc Lamp                  |  |

### VL2000 Wash Luminaire

The following illustration shows the major luminaire components and controls.

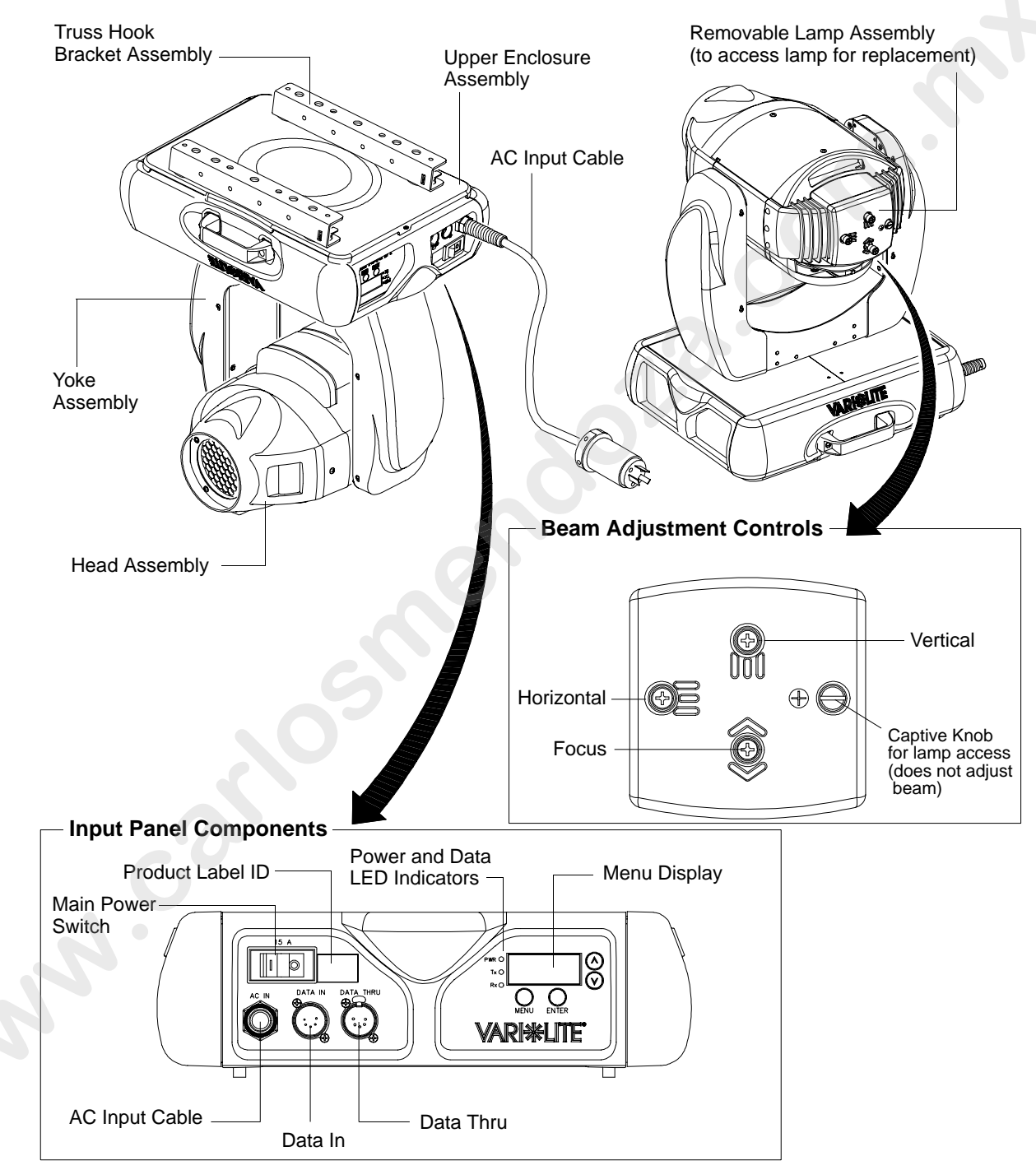

Figure 1-2: External Components and Controls

### **LED** Indicators

The LED indicators report the status of power and data to the luminaire.

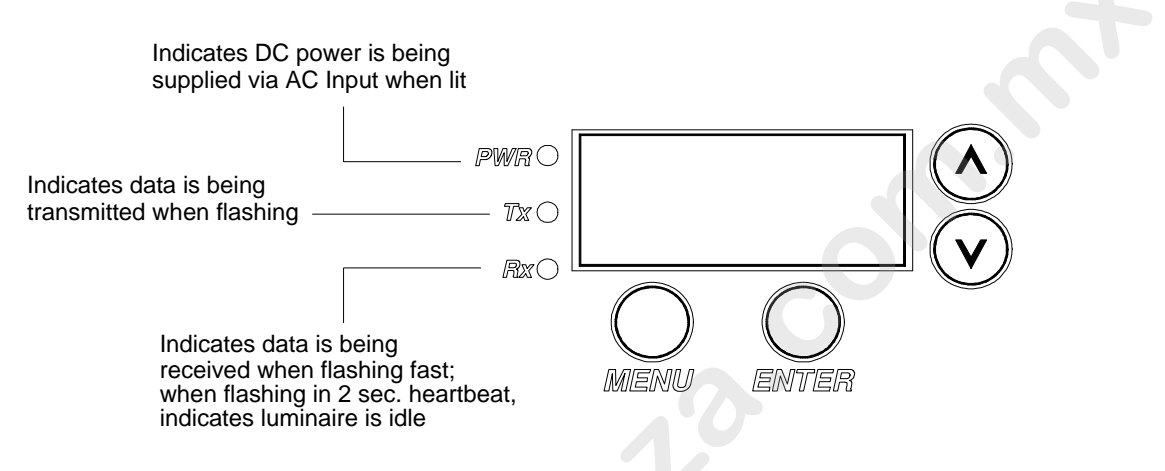

Figure 1-3: LED Indicator Overview

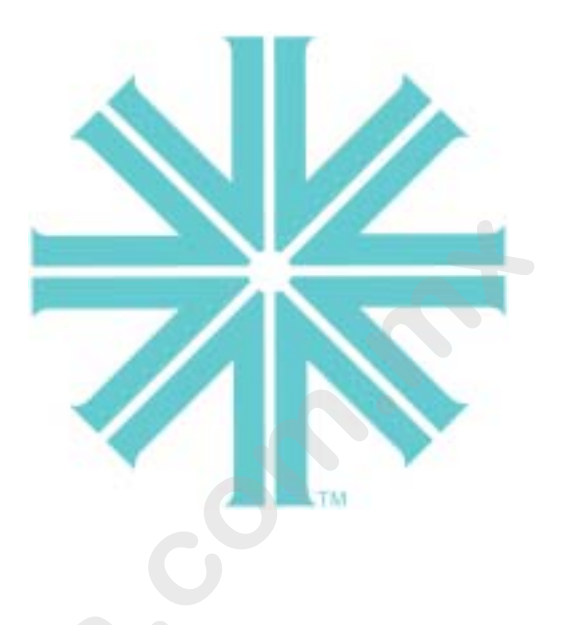

# CHAPTER 2.

# Installation

This chapter contains instructions for installation of the luminaire. It includes connecting power and data, along with instructions for powering up the luminaire for the first time and addressing it within your system.

- Power and Data Cabling Requirements
- Installation Procedures
- Powering Up
- Addressing

# **Power and Data Cabling Requirements**

### **Power**

The luminaire requires standard AC power distribution from 90-264 VAC, 50/60 Hz. Four amps to twelve amps will be required depending on the AC supply voltage and product model.

Depending on the application, the luminaire's AC input cable may require a different connector. If required, install a new connector meeting your requirements using the following wire color code reference:

| Wire*        | Connection |
|--------------|------------|
| Green/Yellow | AC Ground  |
| Blue         | AC Neutral |
| Brown        | AC Line    |

\* International (Harmonized) Standard

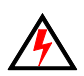

WARNING: DO NOT connect to three-phase service in countries with 240 volt power.

For single-phase power at 100 to 240 volts RMS:

| Connection     | Pin |
|----------------|-----|
| AC Neutral     | Х   |
| AC Line        | Y   |
| Ground (Earth) | G   |

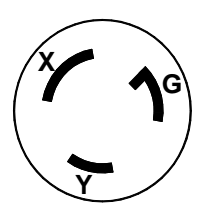

For three-phase power at 208 volts RMS:

| Pin |
|-----|
| Х   |
| Y   |
| G   |
|     |

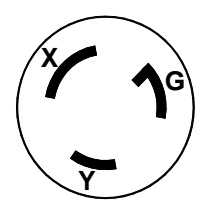

### **Current vs. Voltage**

The following table provides the luminaire's current draw at specific voltages. Current is calculated with the lamp on and all motors sequencing.

| voltage @ 60Hz | Current |
|----------------|---------|
| 90.0           | 11.8    |
| 100.0          | 10.6    |
| 110.0          | 9.5     |
| 120.0          | 8.5     |
| 130.0          | 7.9     |
| 140.0          | 7.2     |
| 180.0          | 5.5     |
| 190.0          | 5.2     |
| 200.0          | 4.9     |
| 210.0          | 4.7     |
| 220.0          | 4.5     |
| 230.0          | 4.3     |
| 240.0          | 4.1     |
| 250.0          | 3.9     |
|                |         |
|                |         |

| Table 2.1. | Current | vs          | Voltage |
|------------|---------|-------------|---------|
| 1able 2-1. | Current | <b>v 5.</b> | vullage |

### **Data Cables**

The luminaire is equipped with two, 5-pin XLR connectors for DATA IN and DATA THRU (out) applications. DATA IN requires a 5-pin, female XLR connector and DATA THRU requires a 5-pin, male XLR connector. When purchasing or constructing data cables, it is important that not only the correct cable type be used, but also quality cable to ensure a reliable DMX512 system. Your cabling should meet the following USITT DMX specification requirements:

- Suitable for use with EIA485 (RS485) operation at 250k baud.
- Characteristic impedance 85-150 ohms, nominally 120 ohms.
- Low capacitance.
- Two twisted pairs.
- Foil and braid shielded.
- 24 AWG min. gauge for runs up to 1000 feet (300m).
- 22 AWG min. gauge for runs up to 1640 feet (500m).

**Note:** Microphone type cables and other general purpose, two-core audio or signal cables are not suitable for use with DMX512.

Refer to the USITT Recommended Practice for DMX512 guide for additional information regarding DMX512 systems. How to obtain a copy is detailed in "Additional Documentation" on page 1.

The XLR 5-pin connectors should be wired as follows:

|                           |                             | Pin/Wire Co                                   | ode to XLR (                                  | Connectors                                    |                                               |                         |
|---------------------------|-----------------------------|-----------------------------------------------|-----------------------------------------------|-----------------------------------------------|-----------------------------------------------|-------------------------|
| Data Thru<br>Cable Pinout | Pin 1                       | Pin 2                                         | Pin 3                                         | Pin 4                                         | Pin 5                                         | Data In<br>Cable Pinout |
|                           | Foil &<br>Braided<br>Shield | 1st<br>conductor<br>of 1st<br>twisted<br>pair | 2nd<br>conductor<br>of 1st<br>twisted<br>pair | 1st<br>conductor<br>of 2nd<br>twisted<br>pair | 2nd<br>conductor<br>of 2nd<br>twisted<br>pair |                         |
| Male Conn                 |                             | Data (-)                                      | Data (+)                                      | Data (-)                                      | Data (+)                                      | 3<br>Female Conn        |

### **Recommended Cable Types/Manufacturers**

These are only a few of the suitable cable types. Any quality EIA485, twisted pair, 120 ohm, shielded cable will also work.

| Туре   | Pairs | $\mathbf{Z}\Omega^*$ | Jacket            | AWG        | Use                          | Temp (F |
|--------|-------|----------------------|-------------------|------------|------------------------------|---------|
|        |       |                      | Belden C          | ables      |                              |         |
| 1215A  | 2     | 150                  | PVC               | 26         | IBM Type 6<br>Office cable   | 75      |
| 1269A  | 2     | 100                  | PTFE              | 22 (Solid) | High Temp, Ple-<br>num cable | 200     |
| 8102   | 2     | 100                  | PVC               | 24         | UL2919                       | 80      |
| 8132   | 2     | 120                  | PVC               | 28         | UL2919                       | 80      |
| 8162   | 2     | 100                  | PVC               | 24         | UL2493                       | 60      |
| 82729  | 2     | 100                  | PTFE              | 24         | High Temp, Ple-<br>num cable | 200     |
| 88102  | 2     | 100                  | PTFE              | 24         | High Temp, Ple-<br>num cable | 200     |
| 89696  | 2     | 100                  | PTFE              | 22         | High Temp, Ple-<br>num cable | 200     |
| 89729  | 2     | 100                  | PTFE              | 24         | High Temp, Ple-<br>num cable | 200     |
| 89855  | 2     | 100                  | PTFE              | 22         | High Temp, Ple-<br>num cable | 200     |
| 9729   | 2     | 100                  | PVC               | 24         | UL2493                       | 60      |
| 9804   | 2     | 100                  | PVC               | 28         | UL2960                       | 60      |
| 9829   | 2     | 100                  | PVC               | 24         | UL2919                       | 80      |
| 9842   | 2     | 120                  | PVC               | 24         | UL2919                       | 80      |
|        |       |                      | Proplex C         | ables      |                              |         |
| PC224P | 2     | 110                  | Polyure-<br>thane | 22         | Heavy Duty and<br>Portable   | 105     |
| PC224T | 2     | 110                  | PVC               | 22         | UL2464                       | 105     |
| PC226T | 3     | 110                  | PVC               | 22         | UL2464                       |         |

\* Characteristic Impedance

### **Male Termination Connector**

A male XLR termination connector is required at the last luminaire (or "far end of the line") to prevent signal reflections. Signal reflections may cancel out the signal at certain line lengths, resulting in errors. The terminator is also necessary for software downloads and running tests on multiple luminaires. To construct your own connector, you will need the following components:

- 5-pin, male XLR connector.
- Two 1/4W 5% 120 ohm resistors.

**Note:** A male termination connector is available as an accessory from Vari-Lite. See "Replacement Items/Accessories" on page 5.

### **Loopback Connector**

When transferring software versions from luminaire to luminaire, a loopback connector is required at the first luminaire in the data link.

To construct your own connector, you will need the following components:

- 5-pin, female XLR connector.
- Two small segments of 22AWG wire.

**Note:** A loopback connector is available as an accessory from Vari-Lite. See "Replacement Items/ Accessories" on page 5.

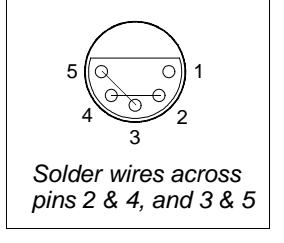

Solder resistors across pins 2 & 3, and 4 & 5

# **Installation Procedures**

## **Installing Lamp**

In the event the lamp was packed separately during shipment, it will be necessary to install in the luminaire before use.

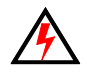

**WARNING:** Ensure that power is removed from luminaire when installing lamp.

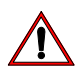

**CAUTION:** Wear cotton gloves or other covering while installing lamp. Touching lamp glass with bare fingers will leave oil and may cause the lamp to explode or reduce lamp life. If touched, use alcohol and cotton cloth to thoroughly clean glass portion of lamp.

#### To install lamp:

- Step 1. Ensure power is removed from luminaire.
- Step 2. Remove lamp from shipping box.
- Step 3. At backcap, using slotted screwdriver (or fingers) turn captive knob until loose.
- Step 4. Slide backcap away from head assembly (it will remain attached by tether and lamp wires).

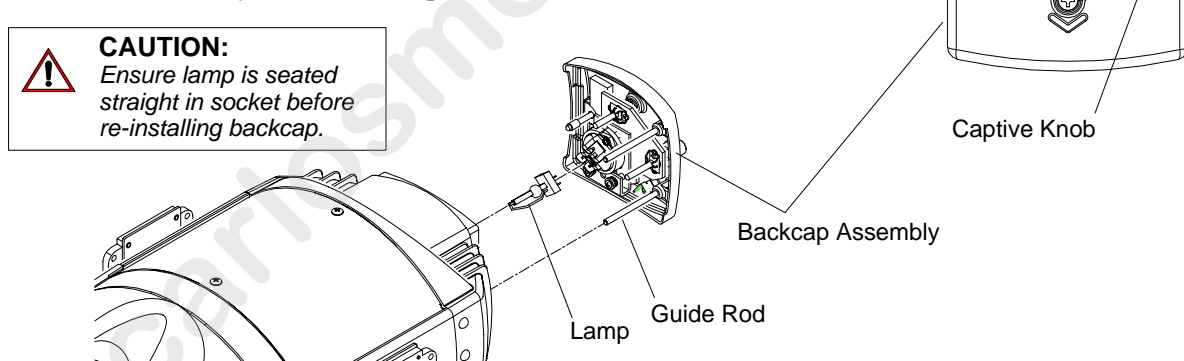

- Step 5. Install lamp by pressing into socket. Ensure lamp is fully seated in socket and parallel to guide rods. (Lamp can be damaged when inserted through reflector if not parallel to guide rods.)
- Step 6. Align guide rods in guide holes and slide backcap into head assembly. Re-tighten captive knob.

**Note:** After installing a new lamp, it is necessary to adjust the beam for optimum performance. This procedure is covered in "Powering Up" on page 20.

P

 $\oplus \blacksquare$ 

œ

### **Hanging the Luminaire**

The VL2000 wash luminaire can be hung horizontally or vertically from any structure designed to work with the type of load created by this moving luminaire. Two mounting bracket assemblies (provided) are used to attach truss hooks or other mounting hardware as required. Many compatible truss hooks are available from different manufacturers for your particular needs.

A minimum of one hook per truss hook bracket is required. If mounting method does not use truss hooks, two attachment points per truss hook bracket are required. When attaching more than one point on a single bracket, the attach points must be spaced as far apart as possible using the supplied mounting holes.

#### Install mounting hardware and brackets:

Step 1. Install truss hooks on two provided truss hook brackets as required.

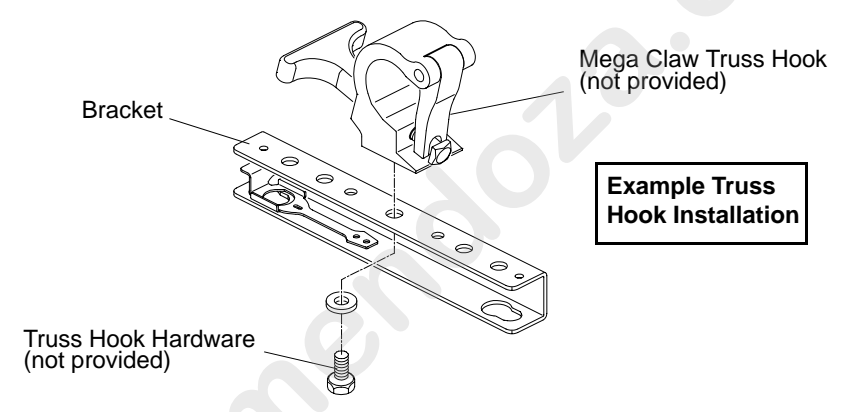

Figure 2-4: Installing Truss Hooks

**Note:** Various types of truss hooks can be used. The Mega Claw truss hook (as shown in the example above) as well as many other standard hooks, can be ordered separately.

Step 2. Determine required configuration of bracket installation. Brackets may be installed in either orientation as shown.

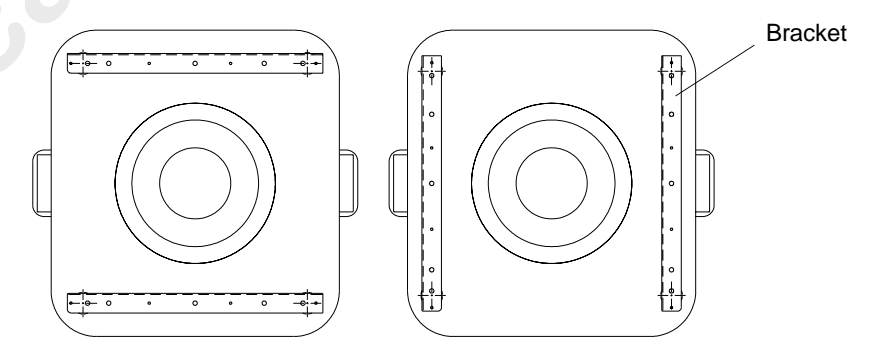

Figure 2-5: Bracket Orientation Options

Step 3. While pulling up on locking mechanism release, fit keyed holes onto raised mounting buttons at bottom of enclosure. Slide forward and release locking mechanism to lock in place. Ensure brackets are locked securely. (Always face brackets in same direction as shown.)

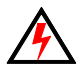

**WARNING:** Ensure that the bracket locking mechanism is fully seated after the bracket is installed on the luminaire.

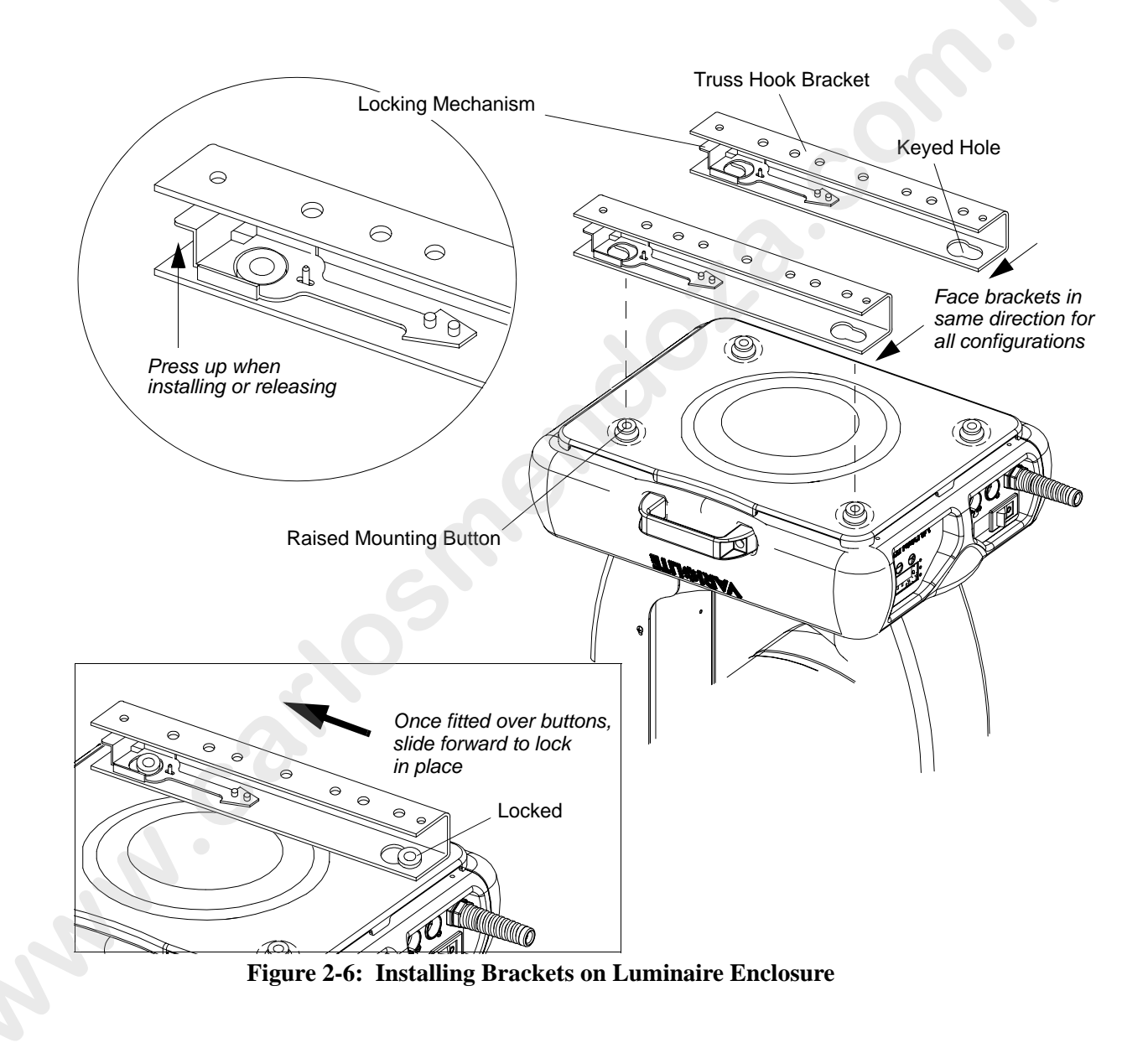

#### **Installing in Truss:**

- Step 1. Using two people, lift luminaire into mounting position.
- Step 2. Secure in place with truss hook. Ensure truss hook hardware that locks hook in place (e.g. wing bolt) is properly tightened and that luminaire is fully supported.
- Step 3. Attach safety cable (as required) as follows:
  - a. Connect one end of cable to luminaire handle.
  - b. Loop at least once around truss/pipe and attach other end of cable to other handle.
- Step 4. Connect power and data cables according to procedure given in "Connecting Data and Power" on page 19.

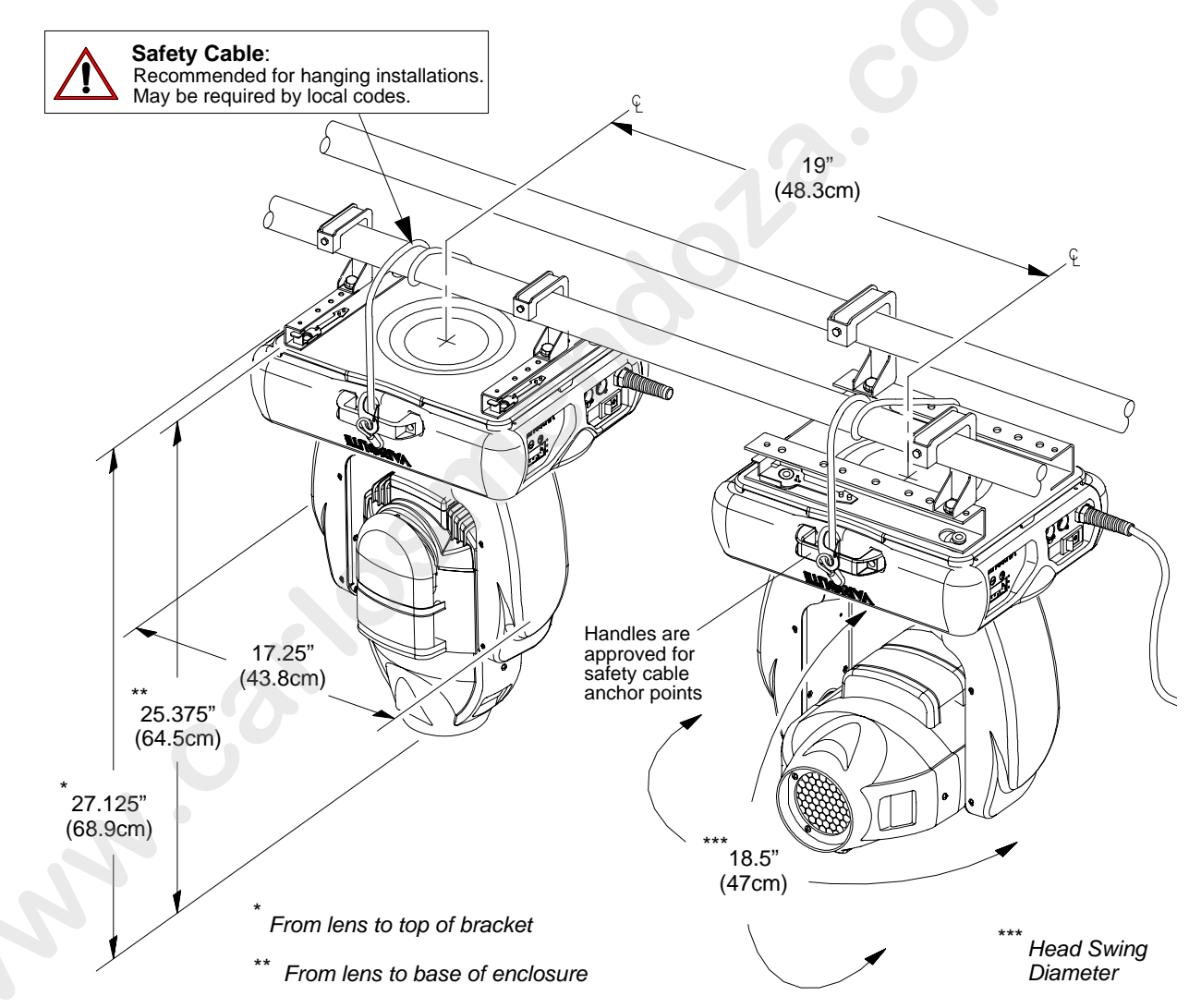

**Figure 2-7: Hanging Dimensions and Clearances** 

### **Floor Mounting the Luminaire**

The luminaire enclosure is sufficient to stabilize the luminaire in a floor installation, provided that the mounting surface is flat and sturdy.

### **Connecting Data and Power**

A maximum of 32 luminaires may be connected in any one DMX data link.

**Note:** This maximum limit applies to the luminaire "daisy chain" only. Your system or console may require fewer luminaires on a single data link path. Consult your console documentation for more information.

#### To connect power and data:

- Step 1. Connect data cable from console to first luminaire in chain at DATA IN connector.
- Step 2. If required, connect additional data cables from DATA THRU connectors to DATA IN connectors of remaining luminaires in link.
- Step 3. At last luminaire in link, install male termination connector at DATA THRU connector. (Luminaires and other devices on the same DMX chain may not function properly without termination.)

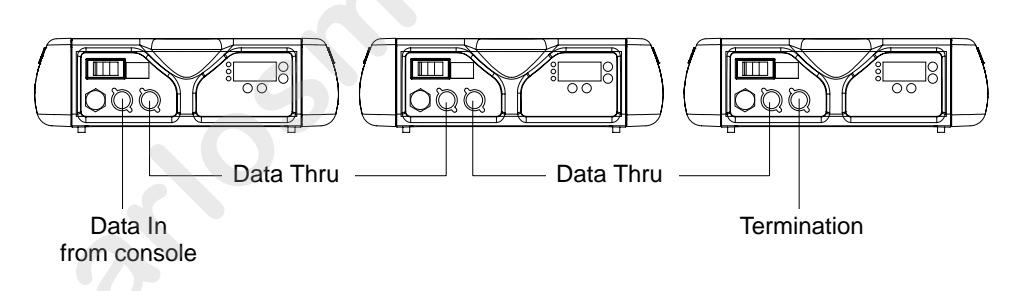

#### Figure 2-8: Data Link

- Step 4. Connect AC Input Cable connector to power input source.
- Step 5. Dress AC input and data cables and secure them so that they will not interfere with luminaire head and yoke movement.

# **Powering Up**

### **Power-Up Procedure**

Since Lamp On is the default state, the lamp will strike when the luminaire is powered up for the first time. When AC power is applied, the luminaire will immediately begin a calibration sequence that steps it through full pan and tilt movements. The internal color and beam mechanisms will also move through a full range of motion. After calibration, the luminaire head will either stop at its "home" position (which positions the pan axis at mid-rotation and the head parallel to the yoke with the lens pointing away from the luminaire upper enclosure) or move to its current DMX-defined position if DMX data is present. All internal mechanisms also move to their "home" or DMX-defined positions.

Subsequently, depending on the luminaire's setting for Lamp Power-Up State (refer to "Menu System Functions" on page 57), when power is applied, the arc lamp will either **a**) "strike" or ignite - Lamp On (*default*), **b**) await calibration and then strike - Cal On, or **c**) await manual command to strike - Lamp Off.

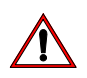

**CAUTION:** Before applying power, be sure the luminaire is hung or positioned so that the head and yoke can move freely without restriction.

#### To power up:

- Step 1. At each luminaire, apply power by switching power switch to "l" (ON) position. Luminaire will automatically step through following procedure:
  - a. If Lamp Power-Up State is set to Lamp On, lamp will strike (ignite).
  - b. Luminaire will cycle through calibration and stop at "home" position.
  - c. If Lamp Power-Up State is set to Cal On, lamp will strike (ignite) at end of calibration sequence.

## **Align Lamp for Flat Field**

The design of the VL2000 Wash wash luminaire optical system is based on a flat field. A flat field is one where there is no detectable hot spot.

After a new lamp is installed, it will be necessary to align the lamp to optimize the beam. Knobs located at the luminaire's backcap will allow adjustment.

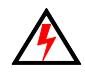

**WARNING:** Backcap and adjustment knobs will be HOT during lamp operation. Wear gloves and/or use tools to prevent burns.

#### To align lamp:

- Using internal menus select Lamp test to set beam. See "Controls Operation" on page 52 for more information. (If using console, set intensity to 100% and adjust diffusion to produce a tight beam.)
- Step 2. Position beam on a white wall at a distance of 10' to 20'.
- Step 3. At backcap, using Vertical and Horizontal knobs, adjust hot spot to center of beam.
- Step 4. Using Focus knob adjust beam for flattest field.

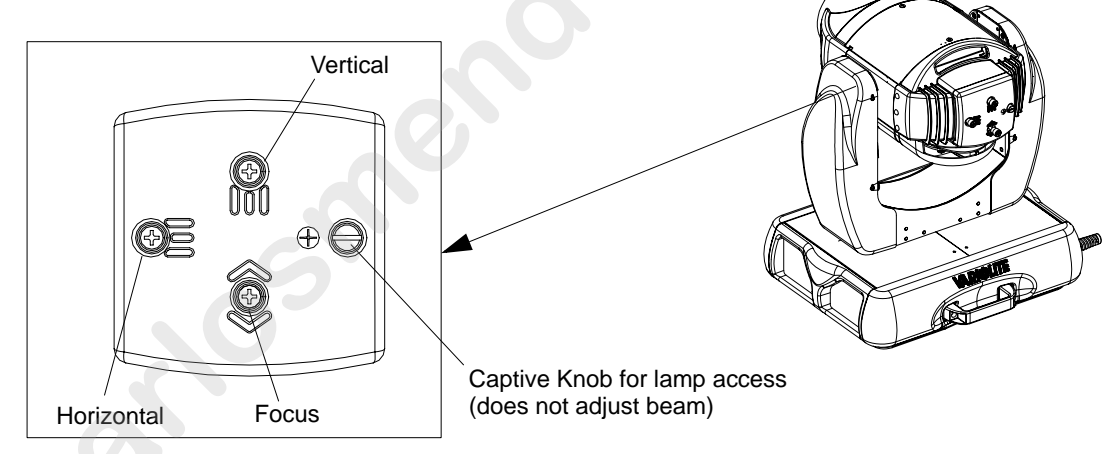

Figure 2-9: Aligning Lamp

### Set DMX Mode

The Series 2000 luminaires provide four modes for DMX operation. The mode is set using the luminaire's Menu Display.

- 8-bit Standard provides one 8-bit DMX channel for control of each luminaire function.
- 8-bit Enhanced provides additional channels for timing control.
- 16-bit Standard provides 16-bit control for pan/tilt.
- **16-bit Enhanced (default)** provides 16-bit control for pan/tilt and additional channels for timing control.

To set the mode:

Step 1. Press [Menu].

- Step 2. Press [Up] or [Down] button until DMX appears. Press [Enter].
- Step 3. Press [Up] or [Down] to until desired mode is reached (8, 16, E 8, or E 16). Press [Enter] to set mode.

Note: See "DMX Modes" on page 28 for more information.

**Note:** Which mode is used may also be determined by the profile available in the DMX control console. For best control, response, smoothest movement and transitions, the 16-bit Enhanced mode is recommended. The 8-bit modes are supported for older style consoles with a limited number of DMX channels available, and if profiles are not supported. The 16-bit mode is supported for DMX consoles that do not provide access to the timing channels through either their architecture or their profiles. For more information see "Luminaire Timing Channel Information" on page 37.

# Addressing

## **Program Starting Address**

The address setting for DMX console or Virtuoso console controlled systems is entered using the Menu Display. (Refer to "Menu System" chapter on page 51 for detailed instructions.)

The luminaire retains the DMX and Virtuoso addresses that are stored even if power is removed.

**Note:** Refer to your console operating instructions for specific information regarding its addressing requirements.

#### Program a DMX or Virtuoso starting address:

- Step 1. Press [Menu].
- Step 2. Press [Up] / [Down] arrows until ADDR (Address) appears. Press [Enter].
- Step 3. Press [Up] / [Down] arrows to access DMX (DMX console control) or VIRT (Virtuoso protocol). Press [Enter].
- Step 4. Press [Up] / [Down] arrows to enter starting address.
- Step 5. Press [Enter] to set.

### Program Starting Address Without Calibrating the Luminaire

It is possible to bypass the calibration sequence and go directly to the Menu Display programming in order to pre-program an address setting.

#### Program starting address without calibrating luminaire:

• While powering up luminaire, press and hold [Menu]. Program address as in Program Starting Address above.

Note: The luminaire will require a reset to restore control.

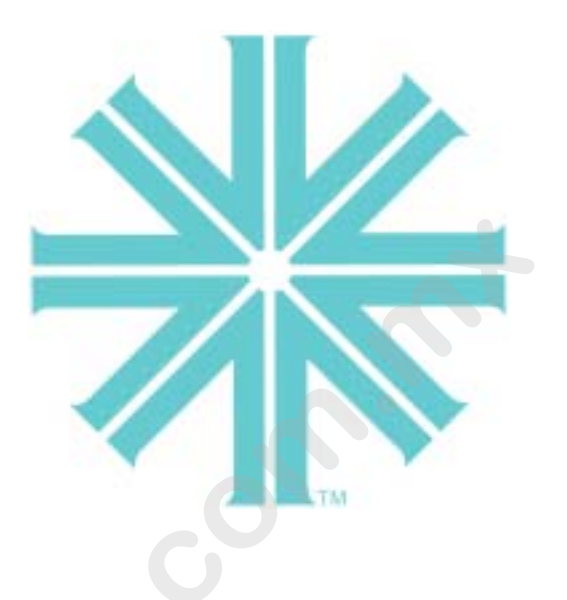

# CHAPTER 3.

# **Operation**

This chapter contains instructions for operating the luminaire using DMX control and for updating the internal software.

- Color Control
- DMX Modes
- DMX Mapping
- Luminaire Timing
- Updating Software

# **Color Control**

## **Color Mixing**

The color mixing mechanism is made up of three graduated color disks: blue, amber and magenta. These disks provide full-spectrum color crossfades from pastel to saturated color.

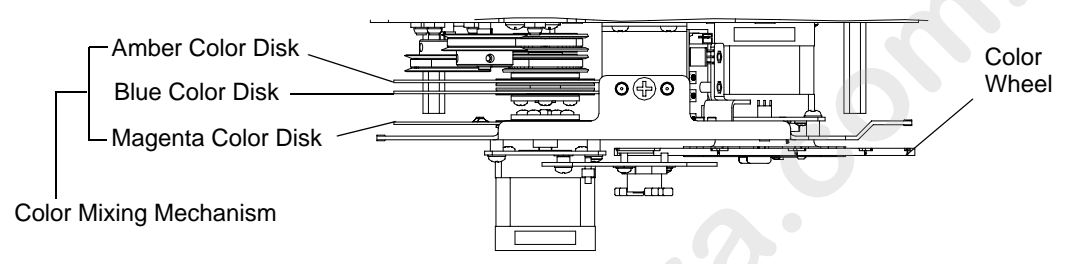

Figure 3-1: Color Mixing Mechanism

### **Snap Colors**

Snap is a feature that enables each of the color mixing disks to use the shortest path when changing colors. This transition may in some cases produce a white flash, as the disk passes through white. Snap is not applied to a timed color change, even if it is set. These timed transitions always use the default disabled setting that allows the color fade to occur. Snap is a menu based setting that can be enabled or disabled. Disable is the default setting.

Snap can also be enabled or disabled using the DMX control channel. When utilizing the control channel functionality for the snap function, the snap setting will change immediately following the input of 20-25 (Snap ON) and 30-35 (Snap OFF). No other values or actions within the control channel will change the Snap setting. The action of the Snap is based on the last command executed. Snap will not change until another value of 20-25 or 30-35 is entered into the control channel. Resetting the luminaire or cycling the power will not affect the Snap setting.

**Note:** The control channel value will remain visible on all the cues unless another value is input. We recommend that the control channel number not be changed, so that the current Snap setting can be viewed in the cue data without having to know the last change that was made. Even if the Snap feature is not changed in the show data, it will be beneficial to set Snap in the first cue. This will prevent inconsistencies when changing or substituting other luminaires that may have a different Snap setting.

Snap is applied only to the Blue, Amber, and Magenta color mixing disks and not the fixed color wheel. The diagnostic tests for the color mixing mechanism will behave differently depending on the snap setting. This has been done so that differences in the snap setting will be evident when checking a group of luminaires. These differences can be seen is tests BI 3, Amb3, MAG3 and MiX3. See "Diagnostic Tests" on page 71 for more information.

## **Color Wheel**

The color wheel is capable of rapid and timed changes, as well as half and full frame positions. The color wheel has 12 positions, one being open. It offers partial frame control and various spin rates in either direction.

The following illustration shows the standard color configuration:

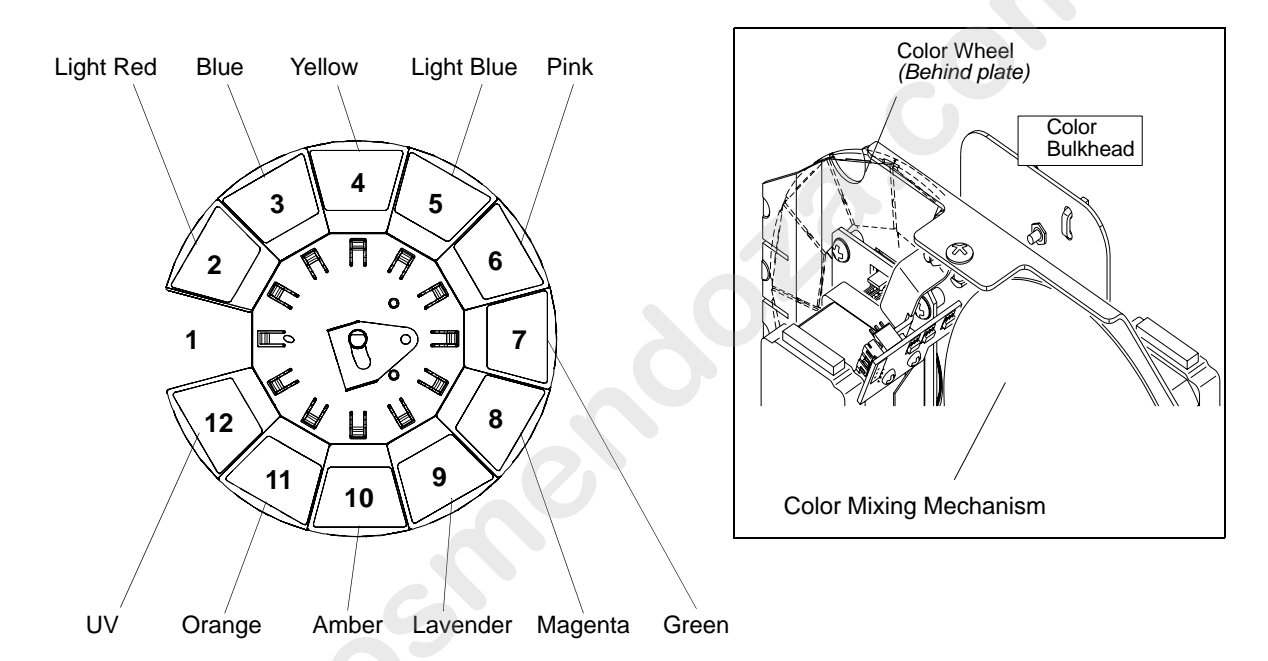

Figure 3-2: Standard Color Configuration

# **DMX Modes**

### 8-Bit and 16-Bit Modes

These tables assume a DMX start address of 1. When a different starting address is used, this address becomes channel 1 function and other functions follow in sequence.

#### Standard 8-Bit (8)

| Function    | DMX Channel |
|-------------|-------------|
| Dimmer      | 1           |
| Pan         | 2           |
| Tilt        | 3           |
| Blue        | 4           |
| Amber       | 5           |
| Magenta     | 6           |
| Color Wheel | 7           |
| Diffusion   | 8           |
| Strobe      | 9           |
| Control     | 10          |

#### Enhanced 8-Bit (E 8)

| Function    | DMX Channe |
|-------------|------------|
| Dimmer      | 1          |
| Pan         | 2          |
| Tilt        | 3          |
| Blue        | 4          |
| Amber       | 5          |
| Magenta     | 6          |
| Color Whee  | il 7       |
| Diffusion   | 8          |
| Strobe      | 9          |
| Focus Timin | g 10       |
| Color Timin | g 11       |
| Beam Timin  | g 12       |
| Control     | 13         |

### Standard 16-Bit (16)

| Function    | DMX Channel |
|-------------|-------------|
| Dimmer      | 1           |
| Pan         | 2 - 3       |
| Tilt        | 4 - 5       |
| Blue        | 6           |
| Amber       | 7           |
| Magenta     | 8           |
| Color Wheel | 9           |
| Diffusion   | 10          |
| Strobe      | 11          |
| Control     | 12          |

#### Enhanced 16-Bit (E 16)-Default

| Function     | DMX Channel |
|--------------|-------------|
| Dimmer       | 1           |
| Pan          | 2 - 3       |
| Tilt         | 4 - 5       |
| Blue         | 6           |
| Amber        | 7           |
| Magenta      | 8           |
| Color Wheel  | 9           |
| Diffusion    | 10          |
| Strobe       | 11          |
| Focus Timing | 12          |
| Color Timing | 13          |
| Beam Timing  | 14          |
| Control      | 15          |

# **DMX** Mapping

## **Color Wheel**

| % Value | DMX (0-255) | Wheel Position |
|---------|-------------|----------------|
| 0       | 0           | Open Frame 1   |
|         | 1           |                |
|         | 2           |                |
| 1       | 3           |                |
|         | 4           |                |
| 2       | 5           |                |
|         | 6           |                |
|         | 7           |                |
| 3       | 8           |                |
|         | 9           | Half Frame     |
| 4       | 10          |                |
|         | 11          |                |
|         | 12          |                |
| 5       | 13          |                |
|         | 14          |                |
| 6       | 15          |                |
|         | 16          |                |
|         | 17          |                |
| 7       | 18          | Full Frame 2   |
|         | 19          |                |
| 8       | 20          |                |
|         | 21          |                |
|         | 22          |                |
| 9       | 23          |                |
|         | 24          |                |
| 10      | 25          |                |
|         | 26          | Half Frame     |
|         | 27          |                |
| 11      | 28          |                |
|         | 29          |                |
|         | 30          |                |
| 12      | 31          |                |
|         | 32          |                |
| 13      | 33          |                |
|         | 34          |                |
|         | 35          |                |

#### Table 3-1: DMX Map For Color Wheel

| % Value | DMX (0-255) | Wheel Position |
|---------|-------------|----------------|
| 14      | 36          | Full Frame 3   |
|         | 37          |                |
| 15      | 38          |                |
|         | 39          |                |
|         | 40          |                |
| 16      | 41          |                |
|         | 42          |                |
| 17      | 43          |                |
|         | 44          | Half Frame     |
|         | 45          |                |
| 18      | 46          |                |
|         | 47          |                |
| 19      | 48          |                |
|         | 49          |                |
|         | 50          |                |
| 20      | 51          |                |
|         | 52          |                |
|         | 53          |                |
| 21      | 54          | Full Frame 4   |
|         | 55          |                |
| 22      | 56          |                |
|         | 57          |                |
|         | 58          |                |
| 23      | 59          |                |
|         | 60          |                |
| 24      | 61          |                |
|         | 62          | Half Frame     |
|         | 63          |                |
| 25      | 64          |                |
|         | 65          |                |
| 26      | 66          |                |
|         | 67          |                |
|         | 68          |                |
| 27      | 69          |                |
|         | 70          |                |
| 28      | 71          |                |
|         | 72          | Full Frame 5   |
|         | 73          |                |
| 29      | 74          |                |
|         | 75          |                |
| 30      | 76          |                |
|         | 77          |                |

 Table 3-1: DMX Map For Color Wheel (Continued)

| % Value | DMX (0-255) | Wheel Position |  |
|---------|-------------|----------------|--|
|         | 78          |                |  |
| 31      | 79          |                |  |
|         | 80          | Half Frame     |  |
|         | 81          |                |  |
| 32      | 82          |                |  |
|         | 83          |                |  |
| 33      | 84          |                |  |
|         | 85          |                |  |
|         | 86          |                |  |
| 34      | 87          |                |  |
|         | 88          |                |  |
| 35      | 89          |                |  |
|         | 90          | Full Frame 6   |  |
|         | 91          |                |  |
| 36      | 92          |                |  |
|         | 93          |                |  |
| 37      | 94          |                |  |
| -       | 96          |                |  |
| 38      | 97          |                |  |
|         | 98          | Half Frame     |  |
| 39      | 99          |                |  |
|         | 100         |                |  |
|         | 101         |                |  |
| 40      | 102         |                |  |
|         | 103         |                |  |
|         | 104         |                |  |
| 41      | 105         |                |  |
|         | 106         |                |  |
| 42      | 107         |                |  |
| -72     | 108         | Full Frame 7   |  |
|         | 109         |                |  |
| 43      | 110         |                |  |
| +5      | 111         |                |  |
| AA      | 112         |                |  |
| 44      | 112         |                |  |
|         | 113         |                |  |
| AE      | 114         |                |  |
| 40      | 115         |                |  |
|         | 116         | Half Frame     |  |
| 46      | 117         |                |  |
|         | 118         |                |  |
|         | 119         |                |  |
| 47      | 120         |                |  |

#### Table 3-1: DMX Map For Color Wheel (Continued)
| % Value | DMX (0-255) | Wheel Position |   |
|---------|-------------|----------------|---|
|         | 121         |                |   |
| 48      | 122         |                |   |
|         | 123         |                |   |
|         | 124         |                |   |
| 49      | 125         |                |   |
|         | 126         | Full Frame 8   |   |
|         | 127         |                |   |
| 50      | 128         |                |   |
|         | 129         |                |   |
| 51      | 130         |                |   |
|         | 131         |                |   |
|         | 132         |                |   |
| 52      | 133         |                | 1 |
|         | 134         | Half Frame     |   |
| 53      | 135         |                | 1 |
|         | 136         |                |   |
|         | 137         |                | - |
| 54      | 138         |                | - |
|         | 139         |                | - |
| 55      | 140         |                | - |
|         | 141         |                |   |
|         | 142         |                |   |
| 56      | 143         |                | - |
| 6       | 144         | Full Frame 9   | - |
| 57      | 145         |                | - |
|         | 146         |                | - |
|         | 147         |                | - |
| 58      | 148         |                | - |
|         | 149         |                | - |
| 59      | 150         |                | - |
|         | 151         |                | - |
|         | 152         | Half Frame     | - |
| 60      | 153         |                | - |
|         | 154         |                |   |
|         | 155         |                | 1 |
| 61      | 156         |                | 1 |
|         | 157         |                | 1 |
| 62      | 158         |                | 1 |
|         | 159         |                | 1 |
|         | 160         |                | 4 |
| 63      | 161         |                | 4 |
|         | 162         | Full Frame 10  | 1 |

 Table 3-1: DMX Map For Color Wheel (Continued)

| % Value | DMX (0-255) | Wheel Position |
|---------|-------------|----------------|
| 64      | 163         |                |
|         | 164         |                |
|         | 165         |                |
| 65      | 166         |                |
|         | 167         |                |
| 66      | 168         |                |
|         | 169         |                |
|         | 170         | Half Frame     |
| 67      | 171         |                |
|         | 172         |                |
| 68      | 173         |                |
|         | 174         |                |
|         | 175         |                |
| 69      | 176         |                |
|         | 177         |                |
|         | 178         |                |
| 70      | 179         |                |
|         | 180         | Full Frame 11  |
| 71      | 181         |                |
|         | 182         |                |
|         | 183         |                |
| 72      | 184         |                |
|         | 185         |                |
| 73      | 186         |                |
|         | 187         |                |
|         | 188         | Half Frame     |
| 74      | 189         |                |
|         | 190         |                |
| 75      | 191         |                |
|         | 192         |                |
|         | 193         |                |
| 76      | 194         |                |
|         | 195         |                |
| 77      | 196         |                |
|         | 197         | Full Frame 12  |
|         | 198         |                |
| 78      | 199         |                |
|         | 200         |                |
| 70      | 200         |                |
| 13      | 201         |                |
|         | 202         |                |
| 00      | 203         |                |
| 00      | 204         |                |

### Table 3-1: DMX Map For Color Wheel (Continued)

| % Value | DMX (0-255) | Wheel Position |
|---------|-------------|----------------|
| n       | 205         |                |
|         | 206         | Half Frame     |
| 81      | 207         |                |
|         | 208         |                |
| 82      | 209         |                |
|         | 210         |                |
|         | 211         |                |
| 83      | 212         |                |
|         | 213         |                |
| 84      | 214         |                |
|         | 215         |                |
|         | 216         | Spin F CCW     |
| 85      | 210         |                |
|         | 217         |                |
| 96      | 210         |                |
| 00      | 218         |                |
|         | 220         |                |
| 07      | 221         |                |
| 87      | 222         |                |
|         | 223         |                |
| 88      | 224         |                |
|         | 225         | Spin M CCW     |
|         | 226         |                |
| 89      | 227         |                |
|         | 228         |                |
|         | 229         |                |
| 90      | 230         |                |
|         | 231         |                |
| 91      | 232         |                |
|         | 233         | Spin S CCW     |
|         | 234         | Stop           |
| 92      | 235         | Stop           |
|         | 236         | Stop           |
| 93      | 237         | Spin S CW      |
|         | 238         |                |
|         | 239         |                |
| 94      | 240         |                |
|         | 241         |                |
| 95      | 242         |                |
|         | 243         |                |
|         | 244         |                |
| 96      | 245         |                |
|         | 246         | Spin M CW      |
|         |             |                |

 Table 3-1: DMX Map For Color Wheel (Continued)

| _ |
|---|
| 2 |
|   |
|   |

|   | 97<br>98 | 247<br>248<br>249<br>250 |           | A |
|---|----------|--------------------------|-----------|---|
|   | 98       | 248<br>249<br>250        |           | 4 |
|   | 98       | 249<br>250               |           |   |
|   | 98       | 250                      |           |   |
|   |          | 054                      |           |   |
| _ | ~~~      | 251                      |           |   |
|   | 99       | 252                      |           |   |
| 1 |          | 253                      |           |   |
|   | 100      | 255                      | Spin F CW |   |
| L |          |                          | C         |   |
|   |          |                          |           |   |

# **Beam Control**

# Strobe

| % Value | DMX Value | Action      |
|---------|-----------|-------------|
| 0       | 0-2       | Open        |
| 1       | 3-5       | Closed      |
| 2       | 6-7       | Slow Random |
| 3       | 8-10      | Med Random  |
| 4       | 11-12     | Fast Random |
| 5-100   | 13-255    | Speed Range |

### Table 3-2: DMX Map For Strobe

# **Color Control**

Blue

### Table 3-3: DMX Map For Blue

| % Value | DMX Value | Action         |
|---------|-----------|----------------|
| 0       | 0         | Open           |
| 100     | 255       | Closed or Full |

Amber

### Table 3-4: DMX Map For Amber

| % Value | DMX Value | Action         |
|---------|-----------|----------------|
| 0       | 0         | Open           |
| 100     | 255       | Closed or Full |

Magenta

### Table 3-5: DMX Map For Magenta

| % Value | DMX Value | Action         |
|---------|-----------|----------------|
| 0       | 0         | Open           |
| 100     | 255       | Closed or Full |

# **Luminaire Timing**

# **Luminaire Timing Channel Information**

Timing channel control has been developed to improve the timed moves of certain groups of parameters. We provide three timing channels, one for Focus (Pan and Tilt), one for color parameters and one for beam parameters. Timing channels support time values of up to six minutes.

| Channel Function       | Timing Channel |            |           |  |  |
|------------------------|----------------|------------|-----------|--|--|
|                        | Focus Time     | Color Time | Beam Time |  |  |
| Pan (Hi Byte/Lo Byte)  | •              |            |           |  |  |
| Tilt (Hi Byte/Lo Byte) | •              |            |           |  |  |
| Blue                   |                |            |           |  |  |
| Amber                  |                | •          |           |  |  |
| Magenta                |                | •          |           |  |  |
| Color Wheel            |                | •          |           |  |  |
| Diffusion              |                |            | •         |  |  |

Table 3-6: Channel Function / Timing Channel Relationship

A timing value of zero is full speed. A time value of 100% (or 255 in DMX) causes the associated parameter(s) to follow cue fade time (console time) rather than the timing channel.

The particular storing syntax for your console, as well as instructions on how to write part cues, can be found in the operation manual for that console.

### To use these channels:

- Step 1. Create the cue, including color, gobo, edge, diffusion, etc.
- Step 2. Decide which fixtures and which parameter groups will use timing channels. (Timing channels work only if all channels affected by the timing channel are in the same part of the cue.)
- Step 3. Assign a value to the particular timing channel(s) you wish to use (for timing information see chart on next page).
- Step 4. Create a part cue containing only the attributes chosen and their associated timing channels. Store this part cue with a fade time of zero seconds.
- Step 5. Store the rest of the cue using console timing.

**Note:** Avoid changing timing channel values in a fading cue. This can cause unexpected behavior in the luminaire as the timing channel value is updated over time. Timing channel values and the final destination of the parameters affected by the timing channel should always be sent in a zero count.

Timing channels can be set in either % or 0-255 (DMX) modes, with the following values assigned. See chart on the next page.

**Note:** We recommend profiles set timing channels in extended modes to a default value of 255 (full speed).

| % Value | DMX | = Seconds  |
|---------|-----|------------|
|         | 0   | Full Speed |
|         | 1   | 0.2        |
|         | 2   | 0.4        |
| 1       | 3   | 0.6        |
|         | 4   | 0.8        |
| 2       | 5   | 1          |
|         | 6   | 1.2        |
|         | 7   | 1.4        |
| 3       | 8   | 1.6        |
|         | 9   | 1.8        |
| 4       | 10  | 2          |
|         | 11  | 2.2        |
|         | 12  | 2.4        |
| 5       | 13  | 2.6        |
|         | 14  | 2.8        |
| 6       | 15  | 3          |
|         | 16  | 3.2        |
|         | 17  | 3.4        |
| 7       | 18  | 3.6        |
|         | 19  | 3.8        |
| 8       | 20  | 4          |
|         | 21  | 4.2        |
|         | 22  | 4.4        |
| 9       | 23  | 4.6        |
|         | 24  | 4.8        |
| 10      | 25  | 5          |

### Table 3-7: Timing Channels Map

| % Value | DMX | = Seconds |
|---------|-----|-----------|
|         | 26  | 5.2       |
|         | 27  | 5.4       |
| 11      | 28  | 5.6       |
|         | 29  | 5.8       |
|         | 30  | 6         |
| 12      | 31  | 6.2       |
|         | 32  | 6.4       |
| 13      | 33  | 6.6       |
|         | 34  | 6.8       |
|         | 35  | 7.0       |
| 14      | 36  | 7.2       |
|         | 37  | 7.4       |
| 15      | 38  | 7.6       |
|         | 39  | 7.8       |
|         | 40  | 8         |
| 16      | 41  | 8.2       |
|         | 42  | 8.4       |
| 17      | 43  | 8.6       |
|         | 44  | 8.8       |
|         | 45  | 9         |
| 18      | 46  | 9.2       |
|         | 47  | 9.4       |
| 19      | 48  | 9.6       |
| 6       | 49  | 9.8       |
|         | 50  | 10        |
| 20      | 51  | 10.2      |
|         | 52  | 10.4      |
|         | 53  | 10.6      |
| 21      | 54  | 11        |
|         | 55  | 11        |
| 22      | 56  | 12        |
|         | 57  | 12        |
|         | 58  | 13        |
| 23      | 59  | 13        |
|         | 60  | 14        |
| 24      | 61  | 14        |
|         | 62  | 14        |
|         | 63  | 15        |
| 25      | 64  | 15        |
| -       | 65  | 16        |
| 26      | 66  | 16        |
|         | 67  | - 16      |

| % Value | DMX | = Seconds |  |
|---------|-----|-----------|--|
|         | 68  | 17        |  |
| 27      | 69  | 17        |  |
|         | 70  | 18        |  |
| 28      | 71  | 18        |  |
|         | 72  | 18        |  |
|         | 73  | 19        |  |
| 29      | 74  | 19        |  |
|         | 75  | 20        |  |
| 30      | 76  | 20        |  |
|         | 77  | 20        |  |
|         | 78  | 21        |  |
| 31      | 79  | 21        |  |
|         | 80  | 21        |  |
|         | 81  | 22        |  |
| 32      | 82  | 22        |  |
|         | 83  | 23        |  |
| 33      | 84  | 23        |  |
|         | 85  | 23        |  |
|         | 86  | 24        |  |
| 34      | 87  | 24        |  |
|         | 88  | 25        |  |
| 35      | 89  | 25        |  |
|         | 90  | 25        |  |
|         | 91  | 26        |  |
| 36      | 92  | 26        |  |
|         | 93  | 27        |  |
| 37      | 94  | 27        |  |
|         | 95  | 27        |  |
|         | 96  | 28        |  |
| 38      | 97  | 28        |  |
|         | 98  | 29        |  |
| 39      | 99  | 29        |  |
|         | 100 | 29        |  |
|         | 101 | 30        |  |
| 40      | 102 | 30        |  |
|         | 103 | 30        |  |
|         | 104 | 31        |  |
| 41      | 105 | 31        |  |
|         | 106 | 32        |  |
| 42      | 107 | 32        |  |
|         | 108 | 32        |  |
|         | 109 | 33        |  |

| % Value | DMX | = Seconds |
|---------|-----|-----------|
| 43      | 110 | 33        |
|         | 111 | 34        |
| 44      | 112 | 34        |
|         | 113 | 34        |
|         | 114 | 35        |
| 45      | 115 | 35        |
|         | 116 | 36        |
| 46      | 117 | 36        |
|         | 118 | 36        |
|         | 119 | 37        |
| 47      | 120 | 37        |
|         | 121 | 38        |
| 48      | 122 | 38        |
|         | 123 | 38        |
|         | 124 | 39        |
| 49      | 125 | 39        |
|         | 126 | 39        |
|         | 127 | 40        |
| 50      | 128 | 40        |
|         | 129 | 41        |
| 51      | 130 | 41        |
|         | 131 | 41        |
|         | 132 | 42        |
| 52      | 133 | 42        |
|         | 134 | 43        |
| 53      | 135 | 43        |
|         | 136 | 43        |
|         | 137 | 44        |
| 54      | 138 | 44        |
|         | 139 | 45        |
| 55      | 140 | 45        |
| •       | 141 | 45        |
|         | 142 | 46        |
| 56      | 143 | 46        |
|         | 144 | 47        |
| 57      | 145 | 47        |
|         | 146 | 47        |
|         | 147 | 48        |
| 58      | 148 | 48        |
|         | 149 | 49        |
| 59      | 150 | 49        |
|         | 151 | 49        |

| % Value  | DMX | = Seconds |
|----------|-----|-----------|
|          | 152 | 50        |
| 60       | 153 | 50        |
|          | 154 | 50        |
|          | 155 | 51        |
| 61       | 156 | 51        |
|          | 157 | 52        |
| 62       | 158 | 52        |
|          | 159 | 52        |
|          | 160 | 53        |
| 63       | 161 | 53        |
|          | 162 | 54        |
| 64       | 163 | 54        |
|          | 164 | 54        |
|          | 165 | 55        |
| 65       | 166 | 55        |
|          | 167 | 56        |
| 66       | 168 | 56        |
|          | 169 | 56        |
|          | 170 | 57        |
| 67       | 171 | 57        |
|          | 172 | 58        |
| 68       | 173 | 58        |
|          | 174 | 58        |
| 6        | 175 | 59        |
| 69       | 176 | 59        |
|          | 177 | 59        |
|          | 178 | 60        |
| 70       | 179 | 60        |
|          | 180 | 65        |
| 71       | 181 | 65        |
|          | 182 | 65        |
| •        | 183 | 70        |
| 72       | 184 | 70        |
|          | 185 | 75        |
| 73       | 186 | 75        |
|          | 187 | 75        |
| <u> </u> | 188 | 80        |
| 74       | 189 | 80        |
| <u></u>  | 190 | 85        |
| 75       | 191 | 85        |
|          | 192 | 85        |
| <u></u>  | 193 | 90        |
|          |     |           |

| % Value  | DMX | = Seconds |
|----------|-----|-----------|
| 76       | 194 | 90        |
|          | 195 | 95        |
| 77       | 196 | 95        |
|          | 197 | 95        |
|          | 198 | 100       |
| 78       | 199 | 100       |
|          | 200 | 110       |
| 79       | 201 | 110       |
|          | 202 | 110       |
|          | 203 | 120       |
| 80       | 204 | 120       |
|          | 205 | 120       |
| 81       | 206 | 130       |
|          | 207 | 130       |
|          | 208 | 140       |
| 82       | 209 | 140       |
|          | 210 | 140       |
|          | 211 | 150       |
| 83       | 212 | 150       |
|          | 213 | 160       |
| 84       | 214 | 160       |
|          | 215 | 160       |
|          | 216 | 170       |
| 85       | 217 | 170       |
|          | 218 | 180       |
| 86       | 219 | 180       |
|          | 220 | 180       |
|          | 220 | 190       |
| 87       | 222 | 190       |
|          | 223 | 200       |
| 88       | 224 | 200       |
|          | 225 | 200       |
|          | 226 | 210       |
| 89       | 220 | 210       |
|          | 227 | 210       |
|          | 220 | 210       |
| <u>م</u> | 230 | 220       |
|          | 230 | 220       |
| 01       | 231 | 230       |
| J I      | 202 | 230       |
|          | 200 | 230       |
| 02       | 204 | 240       |
| 92       | 230 | ∠40       |

# **Control Channel Functions**

The following control actions must be accomplished with zero time transition or with timing disabled. Discrete values must be used and not manual controls such as faders or encoders.

| Control             | Control Channel Value |                          |                 |  |
|---------------------|-----------------------|--------------------------|-----------------|--|
| Channel<br>Function | % Value               | For 3 Secs<br>or Greater | After<br>3 Secs |  |
| Display On          | 1                     | 1-4                      | 0               |  |
| Snap On             | 9                     | 20-25                    | N/A             |  |
| Snap Off            | 13                    | 30-35                    | N/A             |  |
| Luminaire Reset     | 33                    | 81 - 87                  | 0               |  |
| Lamp Off            | 66                    | 165 - 171                | 0               |  |
| Lamp On             | 99                    | 249 - 255                | 0               |  |

**Table 3-8: Control Channel Functions** 

#### To use control channel functions:

- Step 1. Select an action to be sent.
- Step 2. Set control channel value for desired action (for example, 84 for reset). Hold value for 3 seconds.

Note: A numerical keypad is required for sending values. An encoder or fader does not allow for a quick value change, which is required to affect the control functions.

Step 3. Set control channel value to zero. (This must occur without any scaling values. Action will be voided if other values are detected between action value and zero.)

Note: The Snap control channel function takes place immediately, and does not require the control value be set to zero after three seconds. For more information on Snap functionality see "Snap Colors" on page 26.

# **Updating Software**

# **Reprogramming Luminaires**

In some cases, it may be desirable to upgrade the luminaire's operating software. This process requires a PC, *VLDownload.exe*, .bin files and the Luminaire Programming Kit (28.9661.0054).

# **Components Overview**

### **Computer Requirements**

- PC running Windows 95/98, Windows NT (4.0 or higher), or Windows 2000. (Program is not compatible with Macintosh computers.)
- Serial communication port. (RS-232 only, USB not supported.)

### **VL Download Program**

The *VL Download.exe* program allows you to transfer new versions of the operating software (.bin files) to the luminaires via the PC. The *VL Download.exe* and current .bin files are available from the Product Downloads page at www.vari-lite.com. Instructions for installing the program on your PC are also available on the Product Downloads page.

### Luminaire Programming Kit

The luminaire programming kit allows you to connect your PC to the luminaire chain in order to update software.

Luminaire Programming Kit (28.9661.0054) components:

- 6-Ft. Serial Straight Thru DB9M-F Cable (46.6033.0006)
- RS-232 to RS-485 Interface Converter (46.6036.0001)
- 6-Ft. RJ45 to 5-Pin Female XLR Cable (25.9661.0055)

# **Reprogramming Procedure**

**Note:** Up to 32 luminaires can be programmed at the same time if they are data linked together. Refer to "Connecting Data and Power" on page 19. (Programming more than 32 luminaires will require programming in batches of 32 or less.)

### To update luminaire software:

- Step 1. From Product Downloads page at www.vari-lite.com, download and install the *VLDownload.exe* program and required .bin files onto your PC (following instructions at the website).
- Step 2. Assemble Luminaire Programming Kit components by connecting *Serial Straight Thru Cable* and *RJ45-to-XLR cable* to Interface Converter.

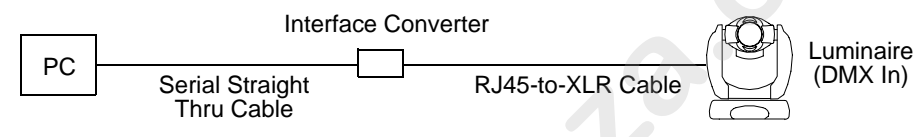

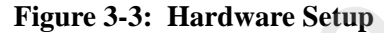

- Step 3. Connect *Serial Straight Thru cable* to serial Comm Port of PC and connect *RJ45-to-XLR cable* to DMX In connector of luminaire.
- Step 4. Apply power to PC and luminaire(s).
- Step 5. Run VLDownload.exe program by selecting from Start menu Programs list or by selecting from C:\ProgramFiles\Vari-Lite\VLDownload Program directory. (Luminaire Software Download window will open.)
- Step 6. At Select Comm Port section of window (refer to Figure 3-4 on next page), select serial Comm Port (Comm Port 1, Comm Port 2, Comm Port 3, or Comm Port 4) where *Serial Straight Thru Cable* is connected.

**Note:** DMX Data must be disconnected before downloading software to luminaires. (Do not merge with DMX signal.)

Step 7. At Select Software to Download section of window, select required luminaire software version to download by clicking its button or select Download All. (Software version is identified by the date and time: MM/DD/YY and HH:MM.) The buttons function as follows:

VL2000Wash button downloads the software to all VL2000 wash luminaires.

Download All button is the equivalent of executing all of the specific software version buttons shown in the window (if applicable). They will be executed one at a time in the order they appear in the window. This button can be used when any combination of VARI\*LITE luminaires are connected to the PC.

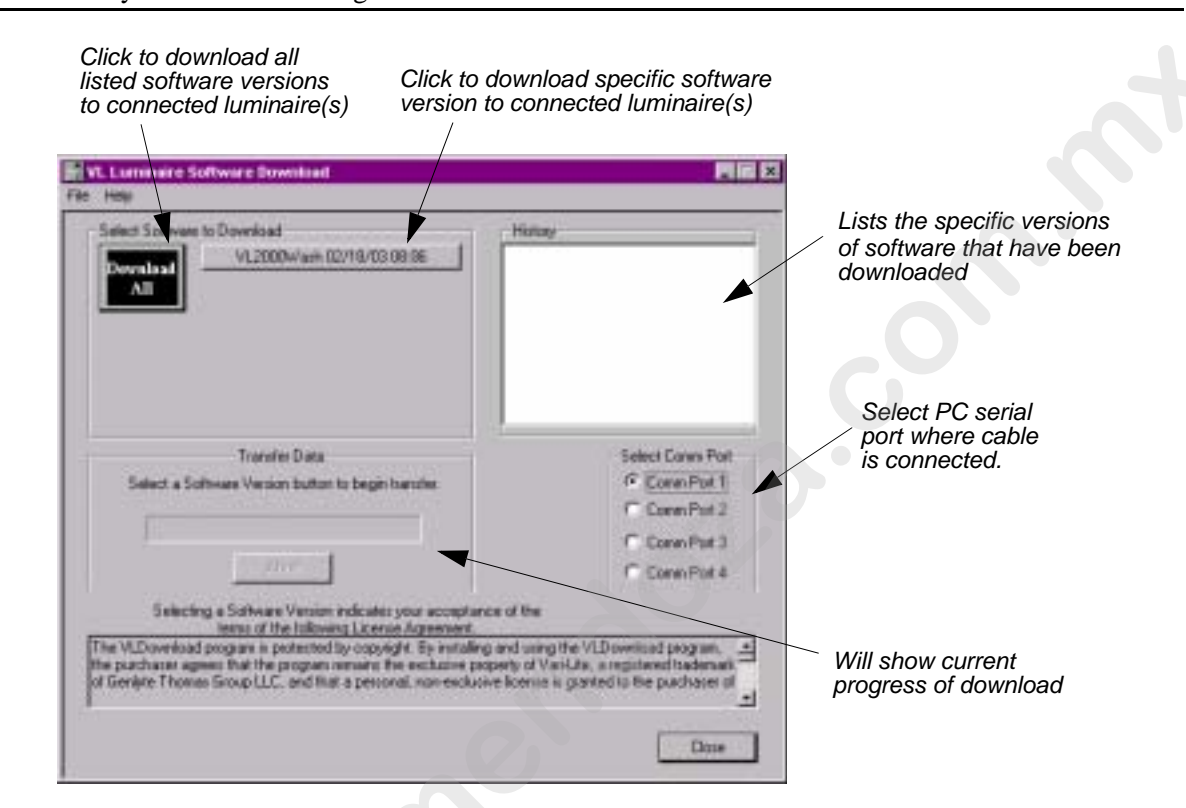

**Note:** Version dates shown in this graphic are for illustration purposes only and may not correspond to the version you are downloading.

Figure 3-4: Download Interface Window

Step 8. Download will proceed. One of the following will occur:

- **Correct** Luminaire's green Rx LED will blink rapidly and its menu will display number of blocks received (this number will vary depending on software version being downloaded). This indicates that data is being sent from PC to luminaire. However, if display does not show blocks as they are received, this indicates that the version being downloaded matches the one already installed or that the luminaire type does not match.
- Trouble If luminaire's green Rx LED does not blink rapidly and its menu does not display blocks, this indicates that no data is being received. (Check cable connections, port selection, etc. and try again.)

Step 9. Click Close to exit.

**Note:** The **History** section of the window shows what specific types of luminaire software have been downloaded since the beginning of the session (window will reset once the program is closed and reopened).

#### Verify software version at luminaire:

- Step 1. At Menu Display, press [Menu].
- Step 2. Press [Up] / [Down] arrows until Fixt appears. Press [Enter].
- Step 3. Press [Up] / [Down] arrows until Ver appears. Press [Enter].

The first half of the version date will be displayed as MM/DD/YY (month/day/year): For example, 07/21/02 = July 21, 2002

Press [Up] / [Down] arrows to display second half of version date.

The second half of the version date will be displayed as XXX (time in 6 minute intervals): For example, 36.0 = 36 minutes

# **Transferring Software From Luminaire to Luminaire**

It is possible to transfer specific software versions between luminaires. As in the case of installing new software versions, multiple luminaires can be programmed at the same time if they are data linked together (refer to "Connecting Data and Power" on page 19), however a maximum of 32 luminaires can be updated at once.

The transfer process can be used to download an earlier or later version of the *Luminaire Software* to other connected luminaires.

#### **Hardware Requirements**

Data cables used in this process must have two twisted pairs and a shield. It is also recommended that cables meet all other USITT DMX specification requirements. Refer to "Data Cables" on page 12.

Loopback and termination connectors are used in this process. Refer to "Male Termination Connector" on page 14 for more information regarding the construction of these connectors.

### **Transfer Procedure**

This procedure is used to transfer software versions between luminaires.

- Step 1. At master luminaire (first in link), install loopback connector into DATA IN XLR connector.
- Step 2. At last luminaire, install male termination connector into DATA THRU XLR connector.

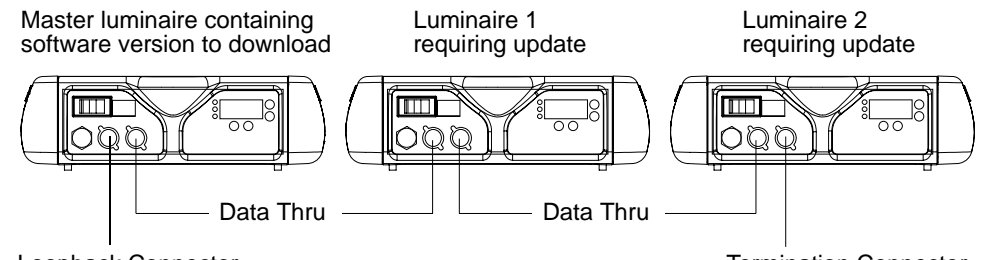

Loopback Connector

**Termination Connector** 

Figure 3-5: Software Transfer Setup

- Step 3. At master luminaire Menu Display, press [Menu].
- Step 4. Press [Up] / [Down] arrows until Fixture appears.
- Step 5. Press [Up] / [Down] arrows until Download appears. Press [Enter].
- Step 6. OK? will be displayed. Press [Enter] to accept.
- Step 7. Download will proceed. (Download will take 1-2 seconds.) One of the following will occur:
- **Correct** The receiving luminaire's green Rx LED will blink rapidly and its menu will display number of blocks received (this number will vary depending on software version being downloaded). This indicates that data is being sent from luminaire to luminaire. However, if display does not show blocks as they are received, this indicates that the version being downloaded matches the one already installed or that the luminaire type does not match.
- Trouble If the receiving luminaire's green Rx LED does not blink rapidly and its menu does not display blocks, this indicates that no data is being received. (Check cable connections, Loopback Connector, etc. and ensure ALL cabling is the 5-conductor type.)

Note: Without any data connected, the normal standby cycle of the Rx LED is 2 sec on, 2 sec off.

**Note:** The number of blocks displayed will be less in a luminaire-to-luminaire download than in a PC-to-luminaire download for the same software version.

Step 8. Once download is complete, luminaire will automatically recalibrate. Once recalibration is complete, luminaire is ready for operation with its new software version.

#### Verify software version at luminaire:

- Step 1. At Menu Display, press [Menu].
- Step 2. Press [Up] / [Down] arrows until Fixt appears. Press [Enter].
- Step 3. Press [Up] / [Down] arrows until Ver appears. Press [Enter].

The first half of the version date will be displayed as MM/DD/YY (month/day/year): For example, 07/21/02 = July 21, 2002

Press [Up] / [Down] arrows to display second half of version date.

The second half of the version date will be displayed as XXX (time in 6 minute intervals): For example, 36.0 = 36 minutes

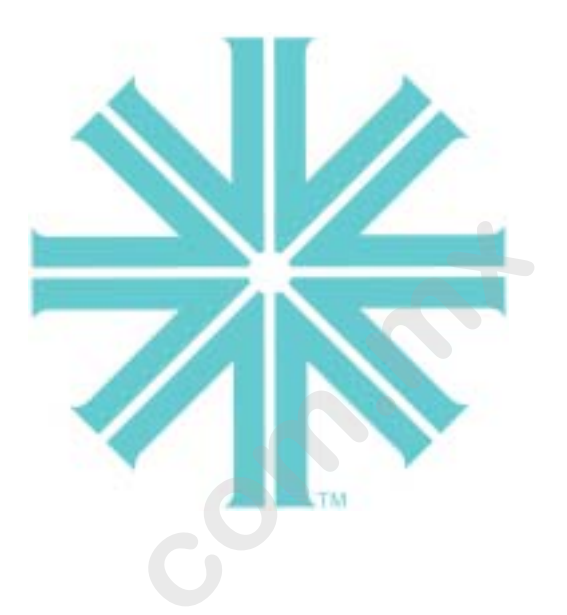

# CHAPTER 4.

# **Menu System**

This chapter contains instructions for operating the luminaire using the Menu Display feature.

- Operation
- Mapping
- Cues and Sequences
- Self Tests

# Operation

# What Is the Menu System?

The menu system is a programmable set of commands used to configure, address, operate, and test the luminaire. The menu system is controlled at the Menu Display available at the enclosure input panel.

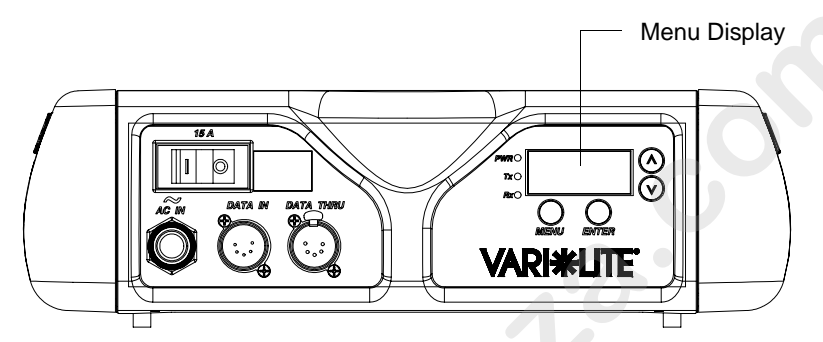

Figure 4-1: Menu Display Location

The menu system has seven main functions which are referred to as "1st level." Within these main functions, there can be up to four additional sub-functions (levels 2 thru 5), making five total levels.

# **Controls Operation**

The menu system is controlled by four buttons. These buttons function as follows:

[Menu] button. Displays the menu, or if at first level, the current address.

[Enter] button. Selects the current menu option or stores current data value.

[Up] arrow. Scrolls menu options upward or increases current data value.\*

[Down] arrow. Scrolls menu options downward or decreases current data value.\*

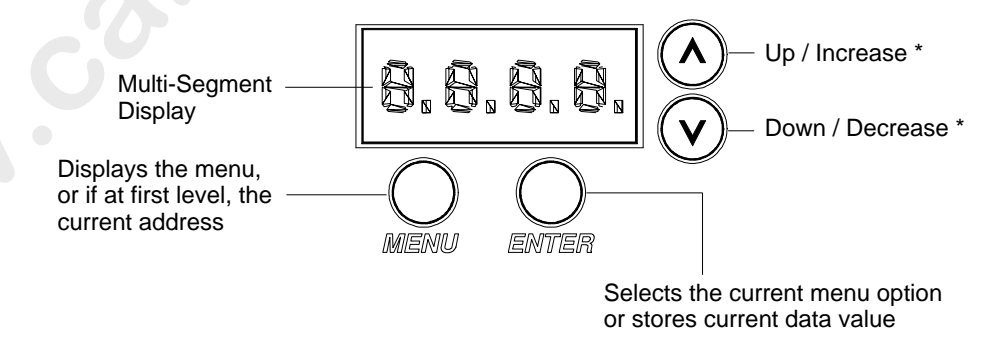

\* The arrows will have opposite functions if luminaire is hung upside down in a hanging orientation and the Display Direction Orientation is "flipped." Refer to "Display Orientation" on page 53.

To enter the menu system, first press [Menu]. The functions displayed will be 1st level functions. Scroll through the 1st level functions by pressing [Up] / [Down] arrows. Once the desired function appears in the display, press [Enter]. You are now at the 2nd level. Once again, press the [Up] / [Down] arrows to scroll through 2nd level functions. Press [Enter] to access 3rd level functions and so forth. When the highest level for the function is reached, [Up] / [Down] arrows can be pressed to select a value or select a toggle activation such as ON/OFF. Press [Enter] to store the value or select an action.

For example, the Addr (Address) function has two sub-levels: DMX and VIRT (Virtuoso). Both of these 2nd level menus allow access to a 3rd level, which is a value in both of these functions. The Address function is a 3-level menu.

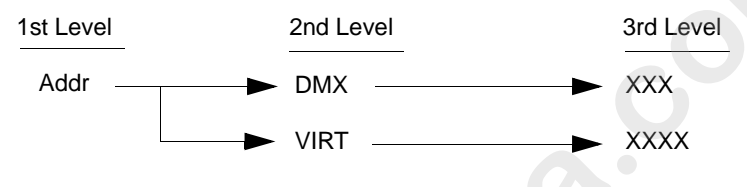

# **Display Orientation**

To assist in reading the Menu System if the luminaire is installed in a hanging position, the display read-out orientation can be changed so that it still reads from left-to-right. Keep in mind that when the display read-out orientation is switched, the function of the [Up] / [Down] arrows are also switched respectively. In any case, when the display is in its readable orientation, the lower arrow button functions as down/decrease and the upper arrow button functions as up/increase.

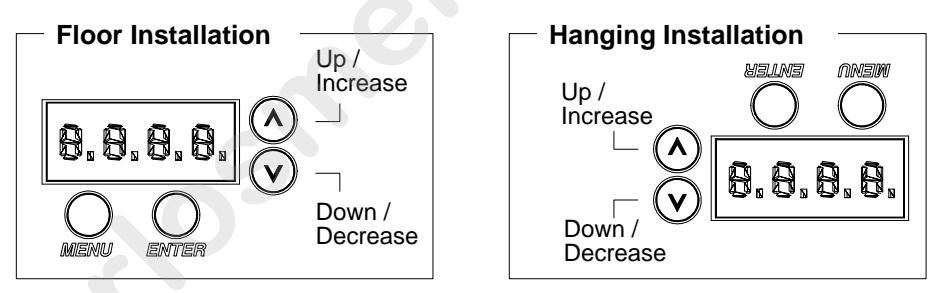

Figure 4-2: Display Orientation

The default setting for the display orientation is Auto, which will automatically detect the orientation of the luminaire and adjust the display accordingly. However, a fixed orientation can also be programmed.

## To program a fixed display read-out orientation:

- Step 1. Press [Menu].
- Step 2. Press [Up] / [Down] arrows until CFG (Configuration) appears. Press [Enter].
- Step 3. Press [Up]/ [Down] arrows to access DDir. Press [Enter].
- Step 4. Press [Up] / [Down] arrows to select î↑↑ or ↓↓. When desired direction is reached, press [Enter].

# **Default State**

The menu display's default state during normal operation is to display the address (Virtuoso or DMX). After 10 seconds of inactivity at the display, it will change to the default state.

After longer periods of inactivity, the menu display will switch to its off state. The default state for this feature is 5 minutes, however, different time lengths can also be programmed.

### To program a different time length for menu off feature:

- Step 1. Press [Menu].
- Step 2. Press [Up] / [Down] arrows until CFG (Configuration) appears. Press [Enter].
- Step 3. Press [Up] / [Down] arrows to access DisP (Display). Press [Enter].
- Press [Up] / [Down] arrows to select either 30s (30 sec.), 5M (5 minutes), 10M (10 minutes), or ON (on indefinitely). Press [Enter] to set.

## **Decimal Placement**

A decimal to the right of a menu display readout can indicate two things:

- Virtuoso address for example, XXXX.
- One of two pages for example, the eight-digit luminaire ID number page 1: XXXX. and page 2: XXXX

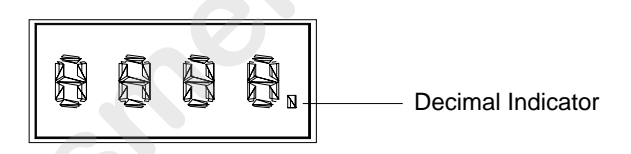

**Figure 4-3: Decimal Indicator Location** 

## **Display Test**

The Display Test will display every character on the menu display to check for missing characters.

The following procedure is used to test the display.

- Step 1. Press [Menu].
- Step 2. Press [Up]/[Down] until Test appears. Press [Enter].
- Step 3. Press [Up]/[Down] until DISP appears. Press [Enter]. All segments in the alpha-numeric display should be lit.

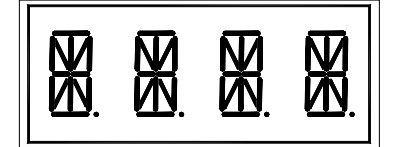

Figure 4-4: Display TestMapping

# Shortcuts

A few button combinations are provided as shortcuts for frequently used menu functions. These shortcuts are as follows:

- ٠ Pressing [Enter] and [Up] at the same time = Lamp On
- Pressing [Enter] and [Down] at the same time = Lamp Off ٠
- Pressing [Menu] and [Up] at the same time = Recalibrate ٠
- Pressing [Menu] at Power up interrupts calibration. See "Program Starting Address Without ٠ Calibrating the Luminaire" on page 23 for more information.

ation. Let on the L Keep in mind that [Up] and [Down] arrows are dependent on the Display Orientation. Refer to

# Mapping

# **Menu System Overview**

The following is a graphic representation of the entire menu system.

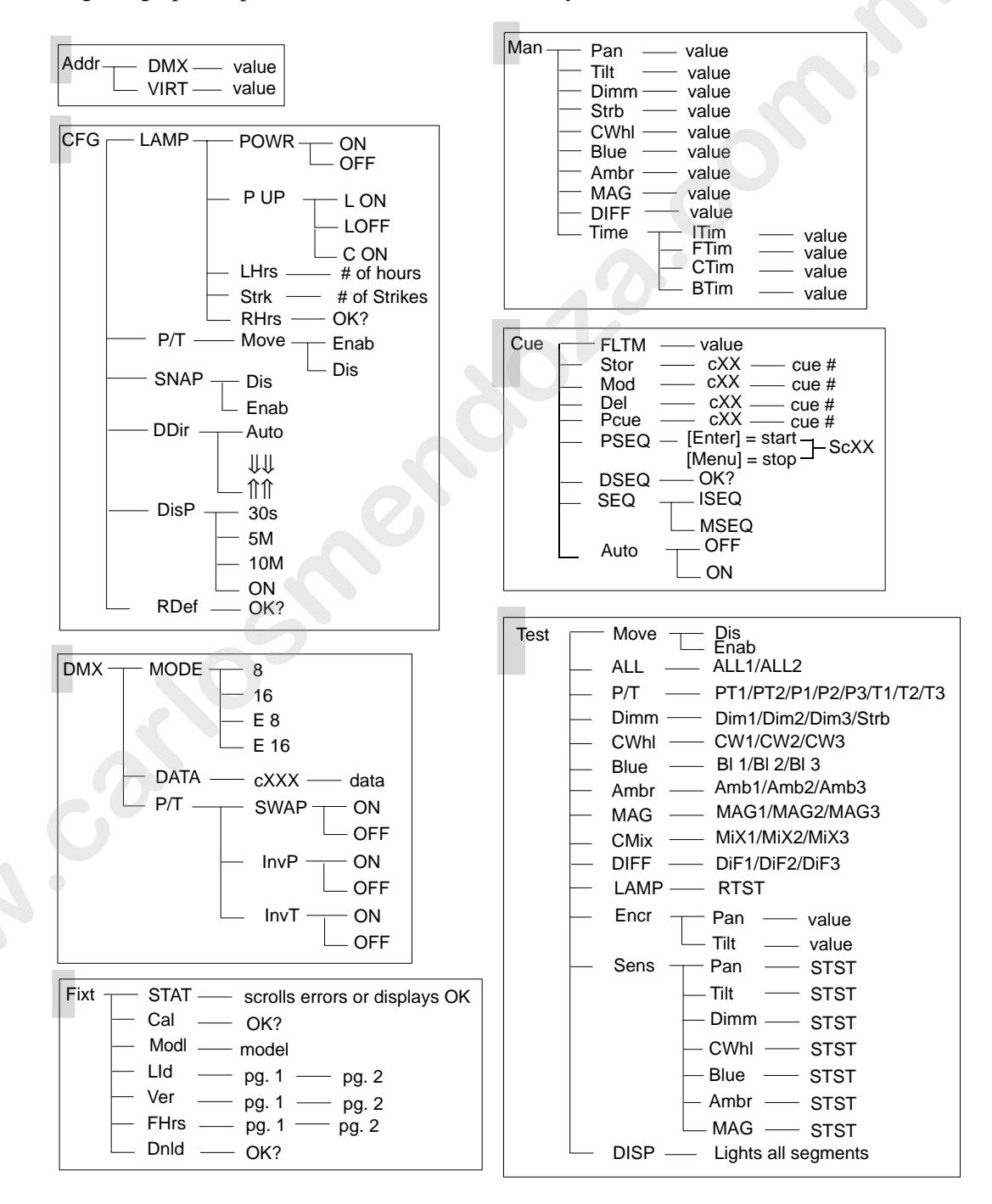

4

# **Menu System Functions**

| 1st Level               | 2nd Level                                      | 3rd Level                                     | 4th Level                                                 | 5thLevel |
|-------------------------|------------------------------------------------|-----------------------------------------------|-----------------------------------------------------------|----------|
| Addr                    | DMX DMX Address                                | XXX Address value                             |                                                           |          |
| Address                 | VIRT Virtuoso Address                          | XXXX. Address value                           |                                                           |          |
| CFG                     | LAMP Lamp Options                              | POWR Lamp Power                               | ON (default)                                              |          |
| System<br>Configuration |                                                |                                               | OFF                                                       |          |
| Comgulation             |                                                | P UP Lamp Power-up State                      | L ON Lamp On<br>(default)                                 |          |
|                         |                                                |                                               | LOFF Lamp Off                                             |          |
|                         |                                                |                                               | <b>C ON</b> On after<br>Calibration                       |          |
|                         |                                                | LHrs Lamp Hours Used                          | XXXX Cumulative #<br>of Operation Hours<br>(Not editable) |          |
|                         |                                                | Strk # of Lamp Strikes                        | XXXX # of Strikes<br>(not editable)                       |          |
|                         |                                                | RHrs Reset Lamp Hour and Lamp Strike Counters | OK?                                                       |          |
|                         | P/T Pan and Tilt Options Move Pan/Tilt Control | Move Pan/Tilt Control                         | Enab Enable                                               |          |
|                         |                                                |                                               | Dis Disable                                               |          |
|                         | SNAP Snap/Fade Color                           | Dis Disable                                   |                                                           |          |
|                         |                                                | Enab Enable                                   |                                                           |          |
|                         | DDir Display Orientation                       | Auto (default)                                |                                                           |          |
|                         |                                                | ΨΨ                                            |                                                           |          |
|                         |                                                | 飰飰                                            |                                                           |          |
|                         | DisP Display Illumination                      | 30s OFF in 30 seconds                         |                                                           |          |
|                         |                                                | <b>5M</b> OFF in 5 minutes (default)          |                                                           |          |
|                         |                                                | 10M OFF in 10 minutes                         |                                                           |          |
|                         |                                                | ON ON indefinitely                            |                                                           |          |
|                         | RDef Reset Default Values                      | OK?                                           |                                                           |          |
|                         |                                                |                                               |                                                           |          |

## Table 4-1: Menu System Functions

| 1st Level          | 2nd Level                                  | 3rd Level                                         | 4th Level                            | 5thLevel |
|--------------------|--------------------------------------------|---------------------------------------------------|--------------------------------------|----------|
| DMX                | MODE                                       | 8 Standard 8 bit                                  |                                      |          |
| DMX Mode           |                                            | 16 Standard 16 bit                                |                                      |          |
| and Data           |                                            | E 8 Enhanced 8 bit                                |                                      |          |
|                    |                                            | E16 Enhanced 16 bit (default)                     |                                      |          |
|                    | DATA                                       | cXXX DMX Channel                                  | XXXX Data                            |          |
|                    | P/T Pan and Tilt Options                   | SWAP Swap Pan & Tilt                              | ON                                   |          |
|                    |                                            |                                                   | OFF                                  |          |
|                    |                                            | InvP Invert Pan                                   | ON                                   |          |
|                    |                                            |                                                   | OFF                                  |          |
|                    |                                            | InvT Invert Tilt                                  | ON                                   |          |
|                    |                                            |                                                   | OFF                                  |          |
| Fixt               | STAT Status/Error Display                  | Scrolls error messages *<br>or displays <b>OK</b> | 10                                   |          |
|                    | Cal Recalibrate                            | OK?                                               |                                      |          |
|                    | ModI Luminaire Model Type                  | XXXX Model Type                                   |                                      |          |
|                    | Lld Luminaire ID                           | XXXX. Luminaire ID Number<br>(Page 1)             | XXXX Luminaire ID<br>Number (Page 2) |          |
|                    | Ver Version                                | XX.XX. Version (Page 1)                           | XX.XX Version<br>(Page 2)            |          |
|                    | FHrs Fixture Hours On                      | XXXX Hours                                        |                                      |          |
|                    | <b>Dnld</b> Download Program to Luminaires | OK?                                               | XXXX - # of Blocks received          |          |
| Man                | Pan Pan Motor                              | XXXX Data                                         |                                      |          |
| Manual<br>Commands | Tilt Tilt Motor                            | XXXX Data                                         |                                      |          |
| Commando           | Dimm Dimmer                                | XXX Data                                          |                                      |          |
|                    | Strb Strobe                                | XXX Data                                          |                                      |          |
|                    | CWhI Color Wheel                           | XXX Data                                          |                                      |          |
|                    | Blue Blue                                  | XXX Data                                          |                                      |          |
|                    | Ambr Amber                                 | XXX Data                                          |                                      |          |
|                    | MAG Magenta                                | XXX Data                                          |                                      |          |
|                    | DIFF Diffusion                             | XXX Data                                          |                                      |          |
|                    | Time Timing Data                           | ITim Dimmer/Intensity Time                        | XXX.X Data                           |          |
|                    |                                            | FTim Focus Time                                   | XXX.X Data                           |          |
|                    |                                            | CTim Color Time                                   | XXX.X Data                           |          |
|                    |                                            | BTim Beam Time                                    | XXX.X Data                           |          |

## Table 4-1: Menu System Functions (Continued)

4

| 1st Level            | 2nd Level                     | 3rd Level                                                                          | 4th Level                                      | 5thLevel |
|----------------------|-------------------------------|------------------------------------------------------------------------------------|------------------------------------------------|----------|
| Cue                  | FLTM Follow Time              | XXX.X Data                                                                         |                                                |          |
| Cue<br>Processing    | Stor Store Cue                | <b>cXX</b> <i>Cue # to Store</i><br>(Not editable – given next cue<br>ID in list)  |                                                |          |
|                      | Mod Modify Cue                | cXX List of Cues                                                                   |                                                |          |
|                      | Del Delete Cue                | <b>cXX</b> <i>Cue # to Delete</i><br>(Not editable – given last cue<br>ID in list) |                                                |          |
|                      | PCue Play Cue                 | cXX List of Cues                                                                   |                                                |          |
|                      | PSEQ Play Sequence            | Press [Enter] to start<br>Press [Menu] to stop                                     | ScXX - Sequence,<br>Cue # currently<br>playing |          |
|                      | DSEQ Delete Sequence          | OK?                                                                                |                                                |          |
|                      | SEQ<br>Sequence Playback Mode | ISEQ Individual Sequence<br>(default)                                              | 10                                             |          |
|                      |                               | MSEQ Master Sequence                                                               |                                                |          |
|                      | Auto Autoplay at Power-Up     | OFF                                                                                |                                                |          |
|                      |                               | ON                                                                                 |                                                |          |
| Test*<br>System Test | MOVE Pan/Tilt Control         | Dis Disable                                                                        | Press [Menu] to<br>stop tests                  |          |
|                      |                               | Enab Enable                                                                        |                                                |          |
|                      | ALL Test All Motors           | ALL1 All Synchronized Test                                                         |                                                |          |
|                      |                               | ALL2 All Test                                                                      |                                                |          |
|                      | Р/Т Pan/Tilt                  | PT 1 Min/Max Fast Pan/Tllt<br>test                                                 |                                                |          |
|                      |                               | PT 2 Min/Max SlowPan/Tilt test                                                     |                                                |          |
|                      |                               | P 1 Min/Max Fast Pan Test                                                          |                                                |          |
|                      |                               | P 2 Min/Max Slow Pan Test                                                          |                                                |          |
|                      |                               | P 3 Pan Test                                                                       |                                                |          |
|                      |                               | T 1 Min/Max Fast Tilt Test                                                         |                                                |          |
|                      |                               | T 2 Min/Max Slow Tilt Test                                                         |                                                |          |
|                      |                               | T 3 Tilt Test                                                                      |                                                |          |
|                      | Dimm Dimmer/Strobe            | Dim1 Min/Max Dimmer Test                                                           |                                                |          |
|                      |                               | Dim2 Min/Max Dimmer Test                                                           |                                                |          |
|                      |                               | Dim3 Dimmer Test                                                                   |                                                |          |
|                      |                               | Strb Strobe Test                                                                   |                                                |          |
|                      | CWhI Color Wheel              | CW1 Color Wheel Test                                                               |                                                |          |
|                      |                               | CW2 Color Wheel Test                                                               |                                                |          |
|                      |                               | CW3 Color Wheel Test                                                               |                                                |          |
|                      | Blue Blue                     | BI 1 Min/Max Blue Test                                                             |                                                |          |
|                      |                               | BI 2 Min/Max Blue Test                                                             |                                                |          |
|                      |                               | BI 3 Blue Test                                                                     |                                                |          |

## Table 4-1: Menu System Functions (Continued)

| 1st Level     | 2nd Level        | 3rd Level                                                                            | 4th Level                       | 5thLevel |
|---------------|------------------|--------------------------------------------------------------------------------------|---------------------------------|----------|
| Test (cont.)* | Ambr Ambr        | Amb1 Min/Max Amber Test                                                              |                                 |          |
|               |                  | Amb2 Min/Max Amber Test                                                              |                                 |          |
|               |                  | Amb3 Amber Test                                                                      |                                 |          |
|               | MAG Magenta      | MAG1 Min/Max Magenta Test                                                            |                                 |          |
|               |                  | MAG2 Min/Max Magenta Test                                                            |                                 |          |
|               |                  | MAG3 Magenta Test                                                                    |                                 |          |
|               | CMiX Color Mixer | MiX1 Color Mixer Test                                                                |                                 |          |
|               |                  | MiX2 Color Mixer Test                                                                |                                 |          |
|               |                  | MiX3 Color Mixer Test                                                                |                                 |          |
|               | DIFF Diffusion   | DiF1 Min/Max Diffusion Test                                                          |                                 |          |
|               |                  | DiF2 Min/Max Diffusion Test                                                          |                                 |          |
|               |                  | DiF3 Diffusion Test                                                                  |                                 |          |
|               | LAMP Lamp        | LAMP Lamp Test                                                                       |                                 |          |
|               | Encr Encoders    | Pan Pan Encoder                                                                      | XXXX Data                       |          |
|               |                  | Tilt Tilt Encoder                                                                    | XXXX Data                       |          |
|               | Sens Sensors     | Pan EOT Sensor                                                                       | STST Sensor Test<br>in Progress | PASS     |
|               |                  |                                                                                      |                                 | FAIL     |
|               |                  | Tilt EOT Sensor                                                                      | STST Sensor Test<br>in Progress | PASS     |
|               |                  |                                                                                      |                                 | FAIL     |
|               | 6                | Dimm Dimmer/Strobe EOT<br>Sensor                                                     | STST Sensor Test<br>in Progress | PASS     |
|               |                  |                                                                                      |                                 | FAIL     |
|               |                  | CWhI Color Wheel EOT<br>Sensor                                                       | STST Sensor Test<br>in Progress | PASS     |
|               |                  |                                                                                      |                                 | FAIL     |
|               |                  | Blue Blue EOT Sensor                                                                 | STST Sensor Test<br>in Progress | PASS     |
|               |                  |                                                                                      |                                 | FAIL     |
|               | •                | Ambr Amber EOT Sensor                                                                | STST Sensor Test<br>in Progress | PASS     |
|               |                  |                                                                                      |                                 | FAIL     |
|               |                  | MAG Magenta EOT Sensor                                                               | STST Sensor Test<br>in Progress | PASS     |
|               |                  |                                                                                      |                                 | FAIL     |
|               | DISP Display     | X.X.X.X. Ingites all 14<br>segments of each of the 4<br>characters and all 4 decimal |                                 |          |
|               |                  | points.                                                                              |                                 |          |

\*Refer to "Diagnostic Tests" on page 71 for more information.

4

# **Function Definitions**

Each menu item is listed in the first column by its display abbreviation. The abbreviations appear in alphabetical order.

|      | Display                 | Definition                             | Purpose                                                                                                    |
|------|-------------------------|----------------------------------------|----------------------------------------------------------------------------------------------------|
|      | $\Downarrow \Downarrow$ | Display Orientation                    | Shows upside-down orientation (for hanging luminaires)                                                                                                    |
|      | 氜                       | Display Orientation                    | Shows upright orientation.                                                                                                    |
|      | 8                       | Standard 8-bit                         | Configures luminaire for operation in standard DMX 8-bit mode.                                                                                                    |
|      | 16                      | Standard 16-bit                        | Configures luminaire for operation in standard DMX 16-bit mode.                                                                                                    |
|      | 10 <b>M</b>             | 10 Minutes                             | Sets Menu Display to automatically shut off after 10 minutes of non-use.                                                                                                    |
|      | 30s                     | 30 Seconds                             | Sets Menu Display to automatically shut off after 30 seconds of non-use.                                                                                                    |
|      | 5M                      | 5 Minutes                              | Sets Menu Display to automatically shut off after 5 minutes of non-<br>use.                                                                                                    |
|      | Addr                    | Address                                | Accesses functions for setting luminaire starting address in either Virtuoso ( <b>VIRT</b> ) or DMX ( <b>DMX</b> ) controlled systems.                                                                                  |
|      | ALL                     | All Motors                             | Tests all internal motors.                                                                                                    |
|      | Ambr                    | Amber                                  | Specifies Amber for manual control (Man) or test Amber functions (Test).                                                                                                    |
| Auto |                         | Auto Detect <i>or</i><br>Auto Playback | Automatically detects required Menu Display orientation when selected ( <b>DDir</b> ) or initiates automatic playback of a cue sequence at power-up ( <b>CUE</b> ).                                                     |
|      | Blue                    | Blue                                   | Specifies Blue for manual control (Man) or tests Blue functions (Test).                                                                                                    |
|      | BTim                    | Beam Time                              | Accepts timing value for beam time.                                                                                                    |
|      | C ON                    | On after Calibra-<br>tion              | Configures arc luminaire so that lamp will strike after calibration procedure is complete.                                                                                                    |
|      | Cal                     | Re calibrate                           | Re calibrates luminaire.                                                                                                    |
| .5   | CFG                     | System<br>Configuration                | Accesses functions for setting lamp start up, pan/tilt, and Menu<br>Display configurations. Also accesses lamp information such as<br>number of strikes, and hours used, along with their respective<br>reset function. |
|      | CWhl                    | Color Wheel                            | Specifies Color Wheel for manual control and test.                                                                                                    |
|      | CMiX                    | Color Mixer                            | Tests color mixing mechanism.                                                                                                    |
| 5    | CTim                    | Color Time                             | Sets color time. This applies to Blue, Amber, Magenta and Color Wheel.                                                                                                    |
|      | Cue                     | Cue Processing                         | Accesses cue store, modify, delete, and playback commands.                                                                                                    |
|      | cXX                     | Cue Data                               | Specifies cue number for display of current data value.                                                                                                    |
|      | cXXX                    | DMX Channel                            | Specifies DMX channel for display of current data value.                                                                                                    |
|      | DATA                    | DMX Data                               | Accesses function for displaying DMX data by channel number.                                                                                                    |

### **Table 4-2: Menu Function Definitions**

|                      | Display | Definition                                                                                    | Purpose                                                                                                    |  |  |
|----------------------|---------|-----------------------------------------------------------------------------------------------|----------------------------------------------------------------------------------------------------|--|--|
|                      | DDir    | Display Orientation                                                                           | Accesses option to orient Menu display for reading correctly in either hanging or floor mounting installations.                                                                                                    |  |  |
|                      | Del     | Delete Cue                                                                                    | Deletes cues by number. Cue number deleted is dependent on last cue ID in cue list since this field is not editable.                                                                                                    |  |  |
| DIFF                 |         | Diffusion                                                                                     | Specifies manual control of Diffusion (Man) or tests Diffusion func-<br>tions (Test).                                                                                                    |  |  |
|                      | Dimm    | Dimmer Specifies dimmer mechanism for manual control (Man) or dimmer/strobe functions (Test). |                                                                                                    |  |  |
|                      | Dis     | Disable                                                                                       | Disables a function.                                                                                                    |  |  |
|                      | DisP    | Display Illumina-<br>tion                                                                     | Accesses options for Menu Display on and off times.                                                                                                    |  |  |
|                      | DISP    | Display Test                                                                                  | Tests all 14 segments in the Display.                                                                                                    |  |  |
| DMX                  |         | DMX                                                                                           | Accesses functions for setting DMX mode or pan/tilt options (1st level menu) or sets starting address for luminaire in DMX systems (Addr).                                                                                                    |  |  |
|                      | Dnld    | Download                                                                                      | Downloads program to luminaires.                                                                                                    |  |  |
|                      | DSEQ    | Delete Sequence                                                                               | Deletes cue sequence.                                                                                                    |  |  |
| E 16                 |         | Enhanced 16-bit                                                                               | Configures luminaire for operation in enhanced DMX 16-bit mode.                                                                                                    |  |  |
|                      | E 8     | Enhanced 8-bit                                                                                | Configures luminaire for operation in enhanced DMX 8-bit mode.                                                                                                    |  |  |
| Enab<br>Encr<br>FAIL |         | Enable Enables a function.                                                                    |                                                                                                    |  |  |
|                      |         | Encoders                                                                                      | Accesses encoder choices for diagnostic testing.                                                                                                    |  |  |
|                      |         | Test Fail Indicates that sensor test has failed.                                              |                                                                                                    |  |  |
|                      | FHrs    | Fixture Hours                                                                                 | Displays total number of hours luminaire has been powered on.                                                                                                    |  |  |
|                      | Fixt    | Fixture                                                                                       | Access luminaire specification information such as model, serial<br>number, software version, along with status information and<br>download function.                                                                                                    |  |  |
|                      | FLTM    | Follow Time                                                                                   | Accepts value for cue follow feature.                                                                                                    |  |  |
|                      | FTim    | Focus Time                                                                                    | Accepts timing value for focus time.                                                                                                    |  |  |
|                      | InvP    | Invert Pan                                                                                    | Reverses pan action for special focus requirements.                                                                                                    |  |  |
|                      | InvT    | Invert Tilt                                                                                   | Reverses tilt action for special focus requirements.                                                                                                    |  |  |
|                      | ISEQ    | Individual<br>Sequence                                                                        | A sequence playback mode which will play the cues from each<br>individual luminaire, if any. (In ISEQ, if the number of cues is dif-<br>ferent, it will only play as many as each luminaire has stored. The<br>follow time is taken from the master luminaire.) |  |  |
|                      | ITim    | Intensity Time                                                                                | Accepts timing value for intensity fade time.                                                                                                    |  |  |
|                      | L ON    | Lamp is On                                                                                    | Configures arc luminaire so that lamp will strike upon power up.                                                                                                    |  |  |
|                      | LAMP    | Lamp                                                                                          | Accesses lamp power up options and information ( <b>CFG</b> ) and sets beam for lamp alignment adjustment ( <b>TEST</b> ).                                                                                                    |  |  |
|                      | LHrs    | Lamp Hours                                                                                    | Displays total number of lamp operating hours.                                                                                                    |  |  |
|                      | Lld     | Luminaire ID                                                                                  | Displays unique ID number for the luminaire which is used by Vir-<br>tuoso consoles to identify the unit (in two pages).                                                                                                    |  |  |

| Table 4-2: Menu | Function | Definitions | (Continued) |
|-----------------|----------|-------------|-------------|
|-----------------|----------|-------------|-------------|

4

|    | Display | Definition           | Purpose                                                                                                    |  |  |
|----|---------|----------------------|----------------------------------------------------------------------------------------------------|--|--|
|    | LOFF    | Lamp is Off          | Configures arc luminaire so that lamp will await manual command before striking.                            |  |  |
|    | MAG     | Magenta              | Specifies manual control of Magenta (Man) or test Magenta func-<br>tions (Test).                            |  |  |
|    | Man     | Manual Com-<br>mands | Accesses functions for controlling luminaire mechanisms and tim-<br>ing by entry of an absolute data value. |  |  |
|    | Mod     | Modify Cue           | Accepts cue number of cue to modify from cue list.                                                          |  |  |
|    | MODE    | DMX Mode             | Accesses functions for setting DMX mode to standard or enhanced 8-bit or 16-bit.                            |  |  |
|    | Modl    | Model                | Displays model number of luminaire.                                                                         |  |  |
|    | Move    | Move                 | Enables and disables pan and tilt movement and auto-correction.                                             |  |  |
|    | MSEQ    | Master Sequence      | A sequence playback mode which will replay the cues from the master luminaire.                              |  |  |
|    | NoPG    | No Program           | Indicates that there is no software present in the luminaire.                                               |  |  |
|    | OFF     | Off                  | Turns off a function.                                                                                       |  |  |
|    | OK      | Okay                 | Calibration has completed and no errors have occurred.                                                      |  |  |
|    | OK?     | Okay?                | Prompt for pressing [Enter] before an action is executed.                                                   |  |  |
|    | ON      | On Indefinitely      | Sets Menu Display to stay on until programmed otherwise ( <b>DisP</b> ) or turns on a function.             |  |  |
|    | P UP    | Lamp Power Up        | Accesses options for lamp power up: on, off, or on after calibra-<br>tion.                                  |  |  |
|    | P/T     | Pan/Tilt             | Accesses pan and tilt options for DMX function, system configura-<br>tion, and testing.                     |  |  |
|    | Pan     | Pan                  | Specifies pan function for manual control ( <b>Man</b> ) or pan encoder for testing ( <b>Test</b> ).        |  |  |
|    | PASS    | Test Pass            | Indicates that sensor test has passed.                                                                      |  |  |
|    | PCue    | Play Cue             | Accesses cue list for play back of cues by number.                                                          |  |  |
|    | POWR    | Lamp Power           | Accesses function to turn lamp on or off.                                                                   |  |  |
|    | PROG    | Programming          | Currently programming the new version of software.                                                          |  |  |
|    | PSEQ    | Play Sequence        | Plays back cue sequence. Press [Enter] to start and [Menu] to stop.                                         |  |  |
|    | RCAL    | Recalibrate          | Currently executing Calibration.                                                                            |  |  |
| 50 | RDef    | Reset Default        | Resets default system configuration values.                                                                 |  |  |
|    | RHrs    | Reset Lamp Info      | Resets lamp hour and lamp strike counters. For use when new lamp is installed.                              |  |  |
|    | RTST    | Run-Test             | Indicates that a system mechanism test is in progress.                                                      |  |  |
| -  | SAVE    | Save                 | Saving cue data.                                                                                            |  |  |
|    | ScXX    | Sequence Data        | Sequence playing cue number, where XX defines cue number.                                                   |  |  |
|    | Sens    | Sensors              | Accesses sensor choices for diagnostic testing.                                                             |  |  |

| Table 4-2: Menu Function Definiti | ions (Continued) |
|-----------------------------------|------------------|
|-----------------------------------|------------------|

| Di | isplay | Definition                | Purpose                                                                                                    |
|----|--------|---------------------------|----------------------------------------------------------------------------------------------------|
| 5  | SEQ    | Sequence Play-<br>back    | Sets sequence playback mode to Individual (plays cues from each luminaire) or Master (all luminaires play same cue). |
| S  | SNAP   | Snap                      | Enables, disables the colors (Blue, Amber, or Magenta) taking the shortest distance from one color to the next.      |
| s  | STAT   | Status/Error Dis-<br>play | Allows scrolling through error list or displays <b>OK</b> if no errors.                                              |
| 5  | Stor   | Store Cue                 | Stores cue by number. Cue number stored is dependent on next cue ID in cue list since this field is not editable.    |
| 5  | Strb   | Strobe                    | Specifies strobe function for manual control.                                                                        |
|    | Strk   | Strike                    | Displays total number of lamp strikes.                                                                               |
| S  | STST   | Sensor Test               | Indicates that a system sensor test is in progress.                                                                  |
| S  | WAP    | Swap                      | Swaps pan and tilt functions for special focus requirements such as moving mirror mechanisms.                        |
|    | Test   | System Tests              | Accesses diagnostic tests for internal mechanisms.                                                                   |
|    | Tilt   | Tilt                      | Specifies tilt function for manual control ( <b>Man</b> ) or tilt encoder for testing ( <b>Test</b> ).               |
| Т  | Гime   | Timing Data               | Allows manual setting of timing values for dimmer/intensity, focus, color, and beam.                                 |
|    | Ver    | Version                   | Displays current software version (in two pages).                                                                    |
|    | VIRT   | Virtuoso console          | Sets starting address for luminaire in Virtuoso systems.                                                             |
|    |        |                           |                                                                                                    |
|    |        |                           |                                                                                                    |

| Table 4-2: Menu | <b>Function</b> | Definitions | (Continued) |
|-----------------|-----------------|-------------|-------------|
|-----------------|-----------------|-------------|-------------|

# **Cues and Sequences**

# **Overview**

The luminaire has the ability to store and playback cues independent of a console. Cues are stored as numbers from 1 to 99 by using the Cue (Cue Processing) functions available in the menu system. This also allows you to create your own test sequences to be played back on a group of luminaires.

Refer to "Menu System Functions" on page 57 for a complete breakdown of Cue and Man (Manual Commands) functions.

# Storing

The luminaire is able to store its current position into a cue; this information can be set via a console or by using the menu system Man (Manual Commands) function.

# Playback

Cues can be joined into a sequence to be played back without a console. However, only one sequence can run at a time.

A sequence can either replay the cues stored in each luminaire or replay the cues stored in a master luminaire. Playing a cue sequence for all luminaires in the data link is triggered by a "master" luminaire using the PSEQ (Play Sequence) command. The cue follow time (FLTM) is taken from the luminaire that is running the sequence (it is possible to view the follow time of each cue by playing the cue PCUE and then viewing the cue follow time FLTM). A playback sequence can be set to start automatically after power up by setting the Auto (AutoPlay) feature to ON.

**Note:** Up to 32 luminaires can be linked together to run a sequence if they are data linked together. Refer to "Connecting Data and Power" on page 19.

## **Hardware Requirements**

Data cables used in the multi-luminaire playback feature must have two twisted pairs and a shield. It is also recommended that cables meet all other USITT DMX specification requirements. Refer to "Data Cables" on page 12.

Loopback and termination connectors are used in this process. Refer to page 14 for more information regarding the construction of these connectors.

# **Cue Operations**

The following section provides instructions for performing cue, sequence, and playback operations.

Note: The Mod, Del, PCue, PSEQ commands will all display "C--" or "Sc--" if no cues have been stored.

**Note:** After 10 seconds of inactivity at the display, it will change to the default state showing the address.

### To use the menus:

The data stored by the luminaire is "last takes precedence." This means the last command received by the luminaire will be the basis of the cue to be stored.

To clear all input data and timing values from previous tests or cues, cycle power to the luminaire with DMX data cables disconnected. This will reset parameter's data and timing values to defaults.

### Set position:

Step 1. Press [Menu].

- Step 2. Press [Up]/ [Down] arrows until Man appears. Press [Enter].
- Step 3. Press [Up]/ [Down] arrows until desired parameter appears. Press [Enter].
- Press [Up] / [Down] arrows to adjust value. (The values wrap from 0 to 255 in either direction. Pan and Tilt values operate in a range of 0-4095, and wrap also.) Press [Enter] to set value.
- Step 5. Parameter timing can be set using the Time sub-functions. This allows timing to be added to Intensity, Pan & Tilt, Color, and Beam parameters.

#### Set follow time between cues:

The following procedure is used to set the follow time between each cue. The value can be different for each cue. The range is 0.0 to 365.9 seconds.

- Step 1. Press [Menu].
- Step 2. Press [Up] / [Down] arrows until Cue appears. Press [Enter].
- Step 3. Press [Up] / [Down] arrows until FLTM appears. Press [Enter].
- Step 4. Press [Up] / [Down] arrows to set value. Once the value is set press [Enter] button. The display will return to FLTM.

#### To store a cue:

- Step 1. Press [Menu].
- Step 2. Press [Up] / [Down] arrows until Cue appears. Press [Enter].
- Step 3. Press [Up] / [Down] arrows until Stor appears. Press [Enter]. The number displayed is the cue number to be stored.
- Step 4. Press [Enter] to store cue. (Number will increase by one for next cue to be stored.)

Step 5. Repeat for remaining cues.

#### To delete a cue:

- Step 1. Press [Menu].
- Step 2. Press [Up] / [Down] arrows until Cue appears. Press [Enter].
- Step 3. Press [Up] / [Down] arrows until Del appears. Press [Enter]. The last cue number stored will be displayed and only the last cue will be deleted.
- Step 4. Press [Enter] to delete cue. (There is no "undo" function.)

#### To play a cue:

- Step 1. Press [Menu].
- Step 2. Press [Up] / [Down] arrows until Cue appears. Press [Enter].
- Step 3. Press [Up] / [Down] arrows until PCue appears. Press [Enter]. This allows the stored cues to be selected by using [Up] / [Down] arrows and then played by pressing [Enter]. (If there are no stored cues, "C --" will be displayed. If there is one or more cues, "C xx" will be displayed where xx is the cue number from 1 to 99. Only cues in one luminaire will play.)

### To edit or modify a cue:

- Step 1. Recall cue to be changed from PCue.
- Step 2. Change luminaire data to desired levels using Man (Manual Command) functions.
- Step 3. Press [Up] / [Down] arrows until Cue appears. Press [Enter].
- Step 4. Press [Up] / [Down] arrows until Mod appears. Press [Enter]. The number displayed is the same as the selected cue.
- Step 5. Press [Enter] and changes will be saved.

#### To play cues as a sequence:

- Step 1. Press [Menu].
- Step 2. Press [Up] / [Down] arrows until Cue appears. Press [Enter].
- Step 3. Press [Up] / [Down] arrows until PSEQ appears. Press [Enter] and the sequence will play. The active cue will be shown in the display. [Enter] to start, [Menu] to stop.

#### To change the follow time in a sequence:

The follow time is stored for each cue individually.

- Step 1. Select cue to be changed from PCue.
- Step 2. Go to Mod to modify active cue and press [Enter] to save the change.
- Step 3. Set FLTM (Follow Time) to desired value (refer to "Set follow time between cues:" on page 66).

#### To delete a sequence and all cues:

- Step 1. Press [Menu].
- Step 2. Press [Up] / [Down] arrows until Cue appears. Press [Enter].
- Step 3. Press [Up] / [Down] arrows until DSEQ appears. Press [Enter].
- Step 4. OK? prompt will appear. Press [Enter] to delete stored sequence.
#### **Choose Sequence Mode:**

MSEQ will replay the cues from the master luminaire.

ISEQ will play the cues from each individual luminaire, if any. In ISEQ, if the number of cues is different, it will only play as many as each luminaire has stored. The follow time is taken from the master luminaire.

- Step 1. Press [Menu].
- Step 2. Press [Up] / [Down] arrows until Cue appears. Press [Enter].
- Step 3. Press [Up] / [Down] arrows until SEQ appears. Press [Enter].
- Step 4. Press [Up] / [Down] arrows to toggle between ISEQ and MSEQ. Press [Enter] to select mode.

#### To make a sequence AutoPlay at power up:

- Step 1. Press [Menu].
- Step 2. Press [Up] / [Down] arrows until Cue appears. Press [Enter].
- Step 3. Press [Up] / [Down] arrows until Auto appears. Press [Enter].
- Step 4. Use [Up] / [Down] arrows to toggle between OFF (the default) and ON. Press [Enter] to select the mode.

#### To store cues from a console:

- Step 1. Clear memory by deleting cues or sequence, if required.
- Step 2. Recall cue at the console.
- Step 3. From Cue menu, set FLTM, then at Stor store cue. If each luminaire has separate data then store each cue into each luminaire. The sequence mode to use in this case would be ISEQ.

# **Self Tests**

### **Running Parameter Tests**

The luminaire is capable of running self tests by using the TEST menu functions. For complete details and values for each test refer to "Diagnostic Tests" on page 71.

**Note:** After 10 seconds of inactivity, the menu display will change to the default state showing the address.

When running tests on multiple luminaires, a loopback connector is required at the master luminaire (first in link) and a male termination connector is required at the last luminaire in the link. (Refer to page 14 for more information regarding the construction of these connectors.)

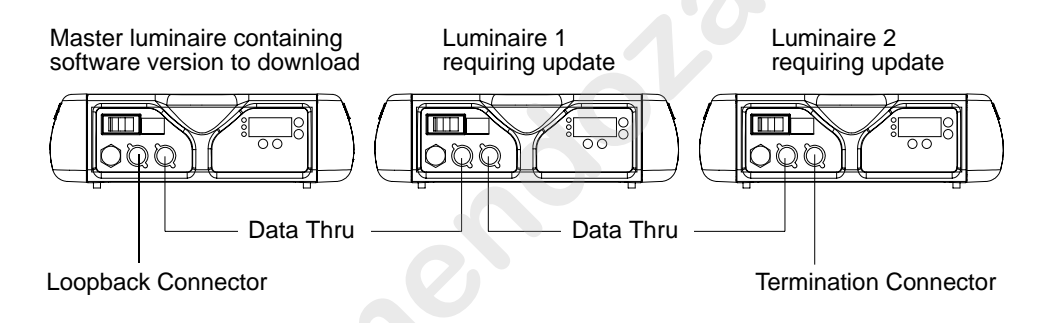

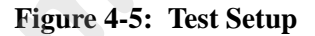

#### To run tests:

- Step 1. Press [Menu].
- Step 2. Press [Up] / [Down] arrows until Test appears. Press [Enter].
- Step 3. Use [Up] / [Down] arrows to select a parameter to test. Refer to "Menu System Functions" on page 57 for a complete list of test parameters which can be chosen.
- Step 4. Press [Enter] to run test.
- Step 5. Press [Menu] to stop test at any time.

#### **Movement Disable**

The Movement option allows pan and tilt to be disabled so that the luminaire can be placed in any position for testing without movement occurring. In order to regain full control of the luminaire, Movement will need to be enabled after testing.

**Note:** When using the **Movement** option, pan and tilt will be disabled for all the luminaires that are linked.

#### To set movement option:

Step 1. Press [Menu].

- Step 2. Press [Up] / [Down] arrows until Config appears. Press [Enter].
- Step 3. Press [Up] / [Down] arrows until Pan/Tilt appears. Press [Enter].
- Step 4. Movement will be displayed. Press [Enter].
- Step 5. Use [Up] / [Down] arrows to select Enable or Disable. Press [Enter] to select.

### **Diagnostic Tests**

The following diagnostic tests are available in the test menu. Time is specified for each action in the test, and the total time equals the time it takes to complete each action. If the time is zero the luminaire will perform the test at full speed.

#### Test Descriptions (In alphabetical order)

| ALL1           | Tests low voltage power supplies by moving all motors at once.                                                                                       |
|----------------|----------------------------------------------------------------------------------------------------|
| ALL2           | Tests all functions and provides a burn in or soak test.                                                                                             |
| BI 1/Amb1/MAG1 | Fast color mixer tests, Goes from full color to open.                                                                                                |
| BI 2/Amb2/MAG2 | Slow color mixer tests, Goes from full color to open.                                                                                                |
| BI 3/Amb2/MAG3 | Tests different color mixer positions.                                                                                                    |
| Cw 1           | Steps through each position of color wheel to verify order. The test<br>then performs a Max forward spin, stops, and performs a Max reverse<br>spin. |
| Cw 2           | Tests color wheel stabilizers. Performs Max reverse spin, stops on a color, and then stops on the sensor.                                            |
| Cw 3           | Test color wheel stabilizers. Steps through selected colors.                                                                                         |
| DiF1           | Fast diffusion test from stop to stop.                                                                                                    |
| DiF2           | Slow diffusion test from stop to stop.                                                                                                    |
| DiF3           | Tests different diffusion positions.                                                                                                    |
| Dim1           | Fast dimmer test from full to closed.                                                                                                    |
| Dim2           | Slow dimmer test from full to closed.                                                                                                    |
| Dim3           | Tests different dimmer moves.                                                                                                    |
| MiX1           | Fast color mixer test where all colors are operating.                                                                                                |
| MiX2           | Slow color mixer test where all colors are operating.                                                                                                |
| MiX3           | Tests different positions with all colors operating. Verifies the color match for VL2416.                                                            |
| PT1            | Fast pan and tilt from stop to stop.                                                                                                    |
| PT2            | Slow pan and tilt from stop to stop.                                                                                                    |
| P 1            | Fast pan only test from stop to stop.                                                                                                    |
| P 2            | Slow pan only test from stop to stop.                                                                                                    |
| Р 3            | Tests different pan movements.                                                                                                    |
| Τ1             | Fast tilt only test from stop to stop.                                                                                                    |
| Т 2            | Slow tilt only test from stop to stop.                                                                                                    |
| Т 3            | Tests different tilt movements.                                                                                                    |
| Strb           | Strobe test that tests 0-Open, 4-Closed, 11-Fast Random, 255-Max Strobe actions.                                                                     |

The chart on the following page shows the 16-bit DMX values used in each test.

| Test |       |       |     |      | Pa   | rameters |        |       |      | 4               |
|------|-------|-------|-----|------|------|----------|--------|-------|------|-----------------|
| Name | Pan*  | Tilt* | Dim | Diff | CWhl | Blue**   | Ambr** | MAG** | Strb | time/total time |
| ALL1 | 0     | 0     | 0   | 0    | 0    | 0        | 0      | 0     | 0    | 0/4             |
|      | 65535 | 65535 | 255 | 255  | 255  | 255      | 255    | 255   | 255  | 0/4             |
| ALL2 | 0     | 0     | 0   | 255  | 0    | 0        | 0      | 0     | 0    | 0/4             |
|      | 65535 | 65535 | 0   | 255  | 0    | 0        | 0      | 0     | 0    | 0/4             |
|      | 0     | 0     | 0   | 0    | 0    | 0        | 0      | 0     | 0    | 0/4             |
|      | 65535 | 65535 | 0   | 0    | 0    | 0        | 0      | 0     | 0    | 0/4             |
|      | 0     | 0     | 0   | 255  | 0    | 0        | 0      | 0     | 0    | 7/7 (P/T only)  |
|      | 65535 | 65535 | 0   | 255  | 0    | 0        | 0      | 0     | 0    | 7/7 (P/T only)  |
|      | 0     | 0     | 0   | 0    | 0    | 0        | 0      | 0     | 0    | 7/7 (P/T only)  |
|      | 65535 | 65535 | 0   | 0    | 0    | 0        | 0      | 0     | 0    | 7/7 (P/T only)  |
|      | 45167 | 27000 | 255 | 0    | 35   | 0        | 0      | 0     | 0    | 0/3             |
|      | 45167 | 27000 | 255 | 0    | 143  | 0        | 0      | 0     | 11   | 0/2             |
|      | 45167 | 27000 | 255 | 0    | 53   | 0        | 0      | 0     | 0    | 0/2             |
|      | 45167 | 27000 | 255 | 0    | 179  | 0        | 0      | 0     | 255  | 0/3             |
|      | 45167 | 27000 | 255 | 128  | 71   | 0        | 0      | 0     | 0    | 0/1             |
|      | 45167 | 27000 | 255 | 128  | 161  | 0        | 0      | 0     | 0    | 0/1             |
|      | 45167 | 27000 | 255 | 255  | 179  | 0        | 0      | 0     | 0    | 0/1             |
|      | 45167 | 27000 | 255 | 255  | 53   | 0        | 0      | 0     | 0    | 0/1             |
|      | 45167 | 27000 | 255 | 128  | 143  | 0        | 0      | 0     | 0    | 0/1             |
|      | 45167 | 27000 | 255 | 128  | 0    | 0        | 0      | 0     | 0    | 0/1             |
|      | 45167 | 27000 | 255 | 0    | 0    | 255      | 0      | 0     | 0    | 0/1             |
|      | 45167 | 27000 | 255 | 0    | 0    | 100      | 0      | 0     | 0    | 0/1             |
|      | 45167 | 27000 | 255 | 0    | 0    | 255      | 0      | 0     | 0    | 0/1             |

Table 4-3: Diagnotic DMX Values

| Name    |       |       |     |      |      | _      |        |       |      |                |
|---------|-------|-------|-----|------|------|--------|--------|-------|------|----------------|
|         | Pan*  | Tilt* | Dim | Diff | CWhl | Blue** | Ambr** | MAG** | Strb | time/total tim |
| ALL2    | 45167 | 27000 | 255 | 0    | 0    | 0      | 255    | 0     | 0    | 0/1            |
| (cont.) | 45167 | 27000 | 255 | 0    | 0    | 0      | 100    | 0     | 0    | 0/1            |
|         | 45167 | 27000 | 255 | 0    | 0    | 0      | 255    | 0     | 0    | 0/1            |
|         | 45167 | 27000 | 255 | 0    | 0    | 0      | 0      | 255   | 0    | 0/1            |
|         | 45167 | 27000 | 255 | 0    | 0    | 0      | 0      | 100   | 0    | 0/1            |
|         | 45167 | 27000 | 255 | 0    | 0    | 0      | 0      | 255   | 0    | 0/1            |
|         | 45167 | 27000 | 255 | 200  | 0    | 255    | 0      | 0     | 0    | 4/4 (Col only) |
|         | 45167 | 27000 | 255 | 0    | 0    | 0      | 255    | 0     | 0    | 4/4 (Col only) |
|         | 45167 | 27000 | 255 | 150  | 0    | 0      | 0      | 255   | 0    | 4/4 (Col only) |
| -       | 45167 | 27000 | 35  | 0    | 255  | 0      | 0      | 0     | 0    | 0/1.65         |
|         | 45167 | 27000 | 255 | 0    | 161  | 0      | 0      | 0     | 0    | 0/1            |
|         | 45167 | 27000 | 35  | 0    | 216  | 0      | 0      | 0     | 0    | 0/1.89         |
|         | 45167 | 27000 | 255 | 0    | 71   | 0      | 255    | 0     | 0    | 0/1            |
| PT1     | 0     | 0     | 0   | 0    | 0    | 0      | 0      | 0     | 0    | 0/4.5          |
|         | 65535 | 65535 | 0   | 0    | 0    | 0      | 0      | 0     | 0    | 0/4.5          |
| PT2     | 0     | 0     | 0   | 0    | 0    | 0      | 0      | 0     | 0    | 11/11          |
|         | 65535 | 65535 | 0   | 0    | 0    | 0      | 0      | 0     | 0    | 11/11          |
| Р1      | 0     | 54957 | 0   | 0    | 0    | 0      | 0      | 0     | 0    | 0/4.5          |
|         | 65535 | 54957 | 0   | 0    | 0    | 0      | 0      | 0     | 0    | 0/4.5          |
| P 2     | 0     | 54957 | 0   | 0    | 0    | 0      | 0      | 0     | 0    | 11/11          |
|         | 65535 | 54957 | 0   | 0    | 0    | 0      | 0      | 0     | 0    | 11/11          |

Table 4-3: Diagnotic DMX Values (Continued)

| Test |       |       |     |      | Pa   | rameters |        |       |      |                 |
|------|-------|-------|-----|------|------|----------|--------|-------|------|-----------------|
| Name | Pan*  | Tilt* | Dim | Diff | CWhl | Blue**   | Ambr** | MAG** | Strb | time/total time |
| Р3   | 33511 | 54957 | 0   | 0    | 0    | 0        | 0      | 0     | 0    | 0/2             |
|      | 22227 | 54957 | 0   | 0    | 0    | 0        | 0      | 0     | 0    | 0/2             |
|      | 35511 | 54957 | 0   | 0    | 0    | 0        | 0      | 0     | 0    | 0/2             |
|      | 22227 | 54957 | 0   | 0    | 0    | 0        | 0      | 0     | 0    | 0/2             |
|      | 44423 | 54957 | 0   | 0    | 0    | 0        | 0      | 0     | 0    | 0/4             |
|      | 39401 | 54957 | 0   | 0    | 0    | 0        | 0      | 0     | 0    | 0/2             |
|      | 44423 | 54957 | 0   | 0    | 0    | 0        | 0      | 0     | 0    | 0/2             |
|      | 34901 | 54957 | 0   | 0    | 0    | 0        | 0      | 0     | 0    | 0/2             |
|      | 65535 | 54957 | 0   | 0    | 0    | 0        | 0      | 0     | 0    | 0/4             |
|      | 0     | 54957 | 0   | 0    | 0    | 0        | 0      | 0     | 0    | 0/4             |
| T 1  | 45167 | 0     | 0   | 0    | 0    | 0        | 0      | 0     | 0    | 0/2.2           |
|      | 45167 | 65535 | 0   | 0    | 0    | 0        | 0      | 0     | 0    | 0/2.2           |
| T 2  | 45167 | 0     | 0   | 0    | 0    | 0        | 0      | 0     | 0    | 9/9             |
|      | 45167 | 65535 | 0   | 0    | 0    | 0        | 0      | 0     | 0    | 9/9             |
| Т 3  | 45167 | 32767 | 0   | 0    | 0    | 0        | 0      | 0     | 0    | 0/1.2           |
|      | 45167 | 11207 | 0   | 0    | 0    | 0        | 0      | 0     | 0    | 0/1             |
|      | 45167 | 4487  | 0   | 0    | 0    | 0        | 0      | 0     | 0    | 0/1             |
|      | 45167 | 11207 | 0   | 0    | 0    | 0        | 0      | 0     | 0    | 0/1             |
|      | 45167 | 4487  | 0   | 0    | 0    | 0        | 0      | 0     | 0    | 0/1             |
|      | 45167 | 64555 | 0   | 0    | 0    | 0        | 0      | 0     | 0    | 0/1.5           |
|      | 45167 | 54957 | 0   | 0    | 0    | 0        | 0      | 0     | 0    | 0/1.1           |
|      | 45167 | 47677 | 0   | 0    | 0    | 0        | 0      | 0     | 0    | 0/1             |
|      | 45167 | 54957 | 0   | 0    | 0    | 0        | 0      | 0     | 0    | 0/1             |
|      | 45167 | 65535 | 0   | 0    | 0    | 0        | 0      | 0     | 0    | 0/1             |
| Dim1 | 45167 | 27000 | 255 | 0    | 0    | 0        | 0      | 0     | 0    | 0/0.5           |
|      | 45167 | 27000 | 0   | 0    | 0    | 0        | 0      | 0     | 0    | 0/0.5           |
| Dim2 | 45167 | 27000 | 255 | 0    | 0    | 0        | 0      | 0     | 0    | 6.5/6.5         |
|      | 45167 | 27000 | 0   | 0    | 0    | 0        | 0      | 0     | 0    | 6.5/6.5         |

 Table 4-3: Diagnotic DMX Values (Continued)

| Test |       |       |     |      | Pa   | rameters |        |       |      |                 |
|------|-------|-------|-----|------|------|----------|--------|-------|------|-----------------|
| Name | Pan*  | Tilt* | Dim | Diff | CWhl | Blue**   | Ambr** | MAG** | Strb | time/total time |
| Dim3 | 45167 | 27000 | 255 | 0    | 0    | 0        | 0      | 0     | 0    | 0/0.5           |
|      | 45167 | 27000 | 128 | 0    | 0    | 0        | 0      | 0     | 0    | 0/0.5           |
|      | 45167 | 27000 | 80  | 0    | 0    | 0        | 0      | 0     | 0    | 0/0.5           |
|      | 45167 | 27000 | 100 | 0    | 0    | 0        | 0      | 0     | 0    | 0/0.5           |
|      | 45167 | 27000 | 40  | 0    | 0    | 0        | 0      | 0     | 0    | 0/0.5           |
|      | 45167 | 27000 | 50  | 0    | 0    | 0        | 0      | 0     | 0    | 0/0.5           |
|      | 45167 | 27000 | 40  | 0    | 0    | 0        | 0      | 0     | 0    | 0/0.5           |
|      | 45167 | 27000 | 60  | 0    | 0    | 0        | 0      | 0     | 0    | 0/0.5           |
|      | 45167 | 27000 | 0   | 0    | 0    | 0        | 0      | 0     | 0    | 0/0.5           |
| Strb | 45167 | 27000 | 0   | 0    | 0    | 0        | 0      | 0     | 0    | 0/1             |
|      | 45167 | 27000 | 0   | 0    | 0    | 0        | 0      | 0     | 4    | 0/1             |
|      | 45167 | 27000 | 0   | 0    | 0    | 0        | 0      | 0     | 0    | 0/1             |
|      | 45167 | 27000 | 0   | 0    | 0    | 0        | 0      | 0     | 4    | 0/1             |
|      | 45167 | 27000 | 0   | 0    | 0    | 0        | 0      | 0     | 11   | 0/4             |
|      | 45167 | 27000 | 0   | 0    | 0    | 0        | 0      | 0     | 0    | 0/1             |
|      | 45167 | 27000 | 0   | 0    | 0    | 0        | 0      | 0     | 255  | 0/3             |
|      | 45167 | 27000 | 0   | 0    | 0    | 0        | 0      | 0     | 4    | 0/1             |
|      | 45167 | 27000 | 0   | 0    | 0    | 0        | 0      | 0     | 255  | 0/3             |
| CW1  | 45167 | 27000 | 0   | 0    | 0    | 0        | 0      | 0     | 0    | 0/1             |
|      | 45167 | 27000 | 0   | 0    | 17   | 0        | 0      | 0     | 0    | 0/1             |
|      | 45167 | 27000 | 0   | 0    | 35   | 0        | 0      | 0     | 0    | 0/1             |
|      | 45167 | 27000 | 0   | 0    | 53   | 0        | 0      | 0     | 0    | 0/1             |
|      | 45167 | 27000 | 0   | 0    | 71   | 0        | 0      | 0     | 0    | 0/1             |
|      | 45167 | 27000 | 0   | 0    | 89   | 0        | 0      | 0     | 0    | 0/1             |
|      | 45167 | 27000 | 0   | 0    | 108  | 0        | 0      | 0     | 0    | 0/1             |
|      | 45167 | 27000 | 0   | 0    | 125  | 0        | 0      | 0     | 0    | 0/1             |
|      | 45167 | 27000 | 0   | 0    | 143  | 0        | 0      | 0     | 0    | 0/1             |

#### Table 4-3: Diagnotic DMX Values (Continued)

0/1

| Test    |       |       |     |      | Pa   | rameters |        |       |      |                 |
|---------|-------|-------|-----|------|------|----------|--------|-------|------|-----------------|
| Name    | Pan*  | Tilt* | Dim | Diff | CWhl | Blue**   | Ambr** | MAG** | Strb | time/total time |
| CW1     | 45167 | 27000 | 0   | 0    | 179  | 0        | 0      | 0     | 0    | 0/1             |
| (cont.) | 45167 | 27000 | 0   | 0    | 197  | 0        | 0      | 0     | 0    | 0/1             |
|         | 45167 | 27000 | 0   | 0    | 216  | 0        | 0      | 0     | 0    | 0/1.65          |
|         | 45167 | 27000 | 0   | 0    | 179  | 0        | 0      | 0     | 0    | 0/1             |
|         | 45167 | 27000 | 0   | 0    | 255  | 0        | 0      | 0     | 0    | 0/1.9           |
| CW2     | 45167 | 27000 | 0   | 0    | 255  | 0        | 0      | 0     | 0    | 0/1.9           |
|         | 45167 | 27000 | 0   | 0    | 35   | 0        | 0      | 0     | 0    | 0/1             |
|         | 45167 | 27000 | 0   | 0    | 0    | 0        | 0      | 0     | 0    | 0/1             |
| CW3     | 45167 | 27000 | 0   | 0    | 125  | 0        | 0      | 0     | 0    | 0/0.4           |
|         | 45167 | 27000 | 0   | 0    | 71   | 0        | 0      | 0     | 0    | 0/0.4           |
|         | 45167 | 27000 | 0   | 0    | 197  | 0        | 0      | 0     | 0    | 0/0.4           |
|         | 45167 | 27000 | 0   | 0    | 107  | 0        | 0      | 0     | 0    | 0/0.4           |
|         | 45167 | 27000 | 0   | 0    | 89   | 0        | 0      | 0     | 0    | 0/0.4           |
|         | 45167 | 27000 | 0   | 0    | 179  | 0        | 0      | 0     | 0    | 0/0.4           |
|         | 45167 | 27000 | 0   | 0    | 0    | 0        | 0      | 0     | 0    | 0/0.4           |
| BI 1    | 45167 | 27000 | 0   | 0    | 0    | 255      | 0      | 0     | 0    | 0/0.4           |
|         | 45167 | 27000 | 0   | 0    | 0    | 0        | 0      | 0     | 0    | 0/0.4           |
| BI 2    | 45167 | 27000 | 0   | 0    | 0    | 255      | 0      | 0     | 0    | 4.5/4.5         |
|         | 45167 | 27000 | 0   | 0    | 0    | 0        | 0      | 0     | 0    | 4.5/4.5         |
| BI 3    | 45167 | 27000 | 0   | 0    | 0    | 255      | 0      | 0     | 0    | 0/0.4           |
|         | 45167 | 27000 | 0   | 0    | 0    | 0        | 0      | 0     | 0    | 0/0.4           |
|         | 45167 | 27000 | 0   | 0    | 0    | 200      | 0      | 0     | 0    | 0/0.4           |
|         | 45167 | 27000 | 0   | 0    | 0    | 150      | 0      | 0     | 0    | 0/0.4           |
|         | 45167 | 27000 | 0   | 0    | 0    | 175      | 0      | 0     | 0    | 0/0.4           |
|         | 45167 | 27000 | 0   | 0    | 0    | 170      | 0      | 0     | 0    | 0/0.4           |
|         | 45167 | 27000 | 0   | 0    | 0    | 190      | 0      | 0     | 0    | 0/0.4           |
|         | 45167 | 27000 | 0   | 0    | 0    | 50       | 0      | 0     | 0    | 0/0.4           |
|         | 45167 | 27000 | 0   | 0    | 0    | 220      | 0      | 0     | 0    | 0/0.4           |

 Table 4-3: Diagnotic DMX Values (Continued)

| Test    |       |       |     |      | Pa   | rameters |        |       |      |                 |
|---------|-------|-------|-----|------|------|----------|--------|-------|------|-----------------|
| Name    | Pan*  | Tilt* | Dim | Diff | CWhl | Blue**   | Ambr** | MAG** | Strb | time/total time |
| BI 3    | 45167 | 27000 | 0   | 0    | 0    | 200      | 0      | 0     | 0    | 0/0.4           |
| (cont.) | 45167 | 27000 | 0   | 0    | 0    | 205      | 0      | 0     | 0    | 0/0.4           |
|         | 45167 | 27000 | 0   | 0    | 0    | 100      | 0      | 0     | 0    | 0/0.4           |
|         | 45167 | 27000 | 0   | 0    | 0    | 255      | 0      | 0     | 0    | 0/0.4           |
|         | 45167 | 27000 | 0   | 0    | 0    | 100      | 0      | 0     | 0    | 0/0.4           |
| Amb1    | 45167 | 27000 | 0   | 0    | 0    | 0        | 255    | 0     | 0    | 0/0.4           |
|         | 45167 | 27000 | 0   | 0    | 0    | 0        | 0      | 0     | 0    | 0/0.4           |
| Amb2    | 45167 | 27000 | 0   | 0    | 0    | 0        | 255    | 0     | 0    | 4.5/4.5         |
|         | 45167 | 27000 | 0   | 0    | 0    | 0        | 0      | 0     | 0    | 4.5/4.5         |
| Amb3    | 45167 | 27000 | 0   | 0    | 0    | 0        | 255    | 0     | 0    | 0/0.4           |
|         | 45167 | 27000 | 0   | 0    | 0    | 0        | 0      | 0     | 0    | 0/0.4           |
|         | 45167 | 27000 | 0   | 0    | 0    | 0        | 200    | 0     | 0    | 0/0.4           |
|         | 45167 | 27000 | 0   | 0    | 0    | 0        | 150    | 0     | 0    | 0/0.4           |
|         | 45167 | 27000 | 0   | 0    | 0    | 0        | 175    | 0     | 0    | 0/0.4           |
|         | 45167 | 27000 | 0   | 0    | 0    | 0        | 170    | 0     | 0    | 0/0.4           |
|         | 45167 | 27000 | 0   | 0    | 0    | 0        | 190    | 0     | 0    | 0/0.4           |
|         | 45167 | 27000 | 0   | 0    | 0    | 0        | 50     | 0     | 0    | 0/0.4           |
|         | 45167 | 27000 | 0   | 0    | 0    | 0        | 220    | 0     | 0    | 0/0.4           |
|         | 45167 | 27000 | 0   | 0    | 0    | 0        | 200    | 0     | 0    | 0/0.4           |
|         | 45167 | 27000 | 0   | 0    | 0    | 0        | 205    | 0     | 0    | 0/0.4           |
|         | 45167 | 27000 | 0   | 0    | 0    | 0        | 100    | 0     | 0    | 0/0.4           |
|         | 45167 | 27000 | 0   | 0    | 0    | 0        | 255    | 0     | 0    | 0/0.4           |
|         | 45167 | 27000 | 0   | 0    | 0    | 0        | 100    | 0     | 0    | 0/0.4           |
| MAG1    | 45167 | 27000 | 0   | 0    | 0    | 0        | 0      | 255   | 0    | 0/0.4           |
|         | 45167 | 27000 | 0   | 0    | 0    | 0        | 0      | 0     | 0    | 0/0.4           |
| MAG2    | 45167 | 27000 | 0   | 0    | 0    | 0        | 0      | 255   | 0    | 4.5/4.5         |
|         | 45167 | 27000 | 0   | 0    | 0    | 0        | 0      | 0     | 0    | 4.5/4.5         |

Table 4-3: Diagnotic DMX Values (Continued)

| Test |       |       |     |      | Pa   | rameters |        |       |      |                 |
|------|-------|-------|-----|------|------|----------|--------|-------|------|-----------------|
| Name | Pan*  | Tilt* | Dim | Diff | CWhl | Blue**   | Ambr** | MAG** | Strb | time/total time |
| MAG3 | 45167 | 27000 | 0   | 0    | 0    | 0        | 0      | 255   | 0    | 0/0.4           |
|      | 45167 | 27000 | 0   | 0    | 0    | 0        | 0      | 0     | 0    | 0/0.4           |
|      | 45167 | 27000 | 0   | 0    | 0    | 0        | 0      | 200   | 0    | 0/0.4           |
|      | 45167 | 27000 | 0   | 0    | 0    | 0        | 0      | 150   | 0    | 0/0.4           |
|      | 45167 | 27000 | 0   | 0    | 0    | 0        | 0      | 175   | 0    | 0/0.4           |
|      | 45167 | 27000 | 0   | 0    | 0    | 0        | 0      | 170   | 0    | 0/0.4           |
|      | 45167 | 27000 | 0   | 0    | 0    | 0        | 0      | 190   | 0    | 0/0.4           |
|      | 45167 | 27000 | 0   | 0    | 0    | 0        | 0      | 50    | 0    | 0/0.4           |
|      | 45167 | 27000 | 0   | 0    | 0    | 0        | 0      | 220   | 0    | 0/0.4           |
|      | 45167 | 27000 | 0   | 0    | 0    | 0        | 0      | 200   | 0    | 0/0.4           |
|      | 45167 | 27000 | 0   | 0    | 0    | 0        | 0      | 205   | 0    | 0/0.4           |
|      | 45167 | 27000 | 0   | 0    | 0    | 0        | 0      | 100   | 0    | 0/0.4           |
|      | 45167 | 27000 | 0   | 0    | 0    | 0        | 0      | 255   | 0    | 0/0.4           |
|      | 45167 | 27000 | 0   | 0    | 0    | 0        | 0      | 100   | 0    | 0/0.4           |
| MiX1 | 45167 | 27000 | 0   | 0    | 0    | 0        | 255    | 0     | 0    | 0/0.4           |
|      | 45167 | 27000 | 0   | 0    | 0    | 255      | 0      | 255   | 0    | 0/0.4           |
| MiX2 | 45167 | 27000 | 0   | 0    | 0    | 0        | 255    | 0     | 0    | 4.5/4.5         |
|      | 45167 | 27000 | 0   | 0    | 0    | 255      | 0      | 255   | 0    | 4.5/4.5         |

Table 4-3: Diagnotic DMX Values (Continued)

| Test |       |       |     |      | Pa   | rameters |        |       |      |                |
|------|-------|-------|-----|------|------|----------|--------|-------|------|----------------|
| Name | Pan*  | Tilt* | Dim | Diff | CWhl | Blue**   | Ambr** | MAG** | Strb | time/total tir |
| MiX3 | 45167 | 27000 | 0   | 0    | 0    | 255      | 255    | 255   | 0    | 0/0.7          |
|      | 45167 | 27000 | 0   | 0    | 0    | 0        | 190    | 200   | 0    | 0/0.7          |
|      | 45167 | 27000 | 0   | 0    | 0    | 200      | 170    | 150   | 0    | 0/0.7          |
|      | 45167 | 27000 | 0   | 0    | 0    | 150      | 175    | 175   | 0    | 0/0.7          |
|      | 45167 | 27000 | 0   | 0    | 0    | 175      | 150    | 170   | 0    | 0/0.4          |
|      | 45167 | 27000 | 0   | 0    | 0    | 170      | 200    | 190   | 0    | 0/0.4          |
|      | 45167 | 27000 | 0   | 0    | 0    | 190      | 0      | 50    | 0    | 0/0.4          |
|      | 45167 | 27000 | 0   | 0    | 0    | 50       | 205    | 220   | 0    | 0/0.4          |
|      | 45167 | 27000 | 0   | 0    | 0    | 220      | 200    | 200   | 0    | 0/0.4          |
|      | 45167 | 27000 | 0   | 0    | 0    | 200      | 220    | 205   | 0    | 0/0.4          |
|      | 45167 | 27000 | 0   | 0    | 0    | 205      | 50     | 0     | 0    | 0/0.4          |
|      | 45167 | 27000 | 0   | 0    | 0    | 255      | 100    | 0     | 0    | 0/0.4          |
|      | 45167 | 27000 | 0   | 0    | 0    | 100      | 255    | 120   | 0    | 0/0.4          |
|      | 45167 | 27000 | 0   | 0    | 0    | 120      | 100    | 255   | 0    | 0/0.4          |
|      | 45167 | 27000 | 0   | 0    | 0    | 0        | 120    | 100   | 0    | 0/0.4          |
| DiF1 | 45167 | 27000 | 0   | 255  | 0    | 0        | 0      | 0     | 0    | 0/2            |
|      | 45167 | 27000 | 0   | 0    | 0    | 0        | 0      | 0     | 0    | 0/2            |
| DiF2 | 45167 | 27000 | 0   | 255  | 0    | 0        | 0      | 0     | 0    | 6.5/6.5        |
|      | 45167 | 27000 | 0   | 0    | 0    | 0        | 0      | 0     | 0    | 6.5/6.5        |

Table 4-3: Diagnotic DMX Values (Continued)

| Test      | Parameters                |                               |                           |          |                        |                     |             |             |           |                 |  |  |
|-----------|---------------------------|-------------------------------|---------------------------|----------|------------------------|---------------------|-------------|-------------|-----------|-----------------|--|--|
| Name      | Pan*                      | Tilt*                         | Dim                       | Diff     | CWhl                   | Blue**              | Ambr**      | MAG**       | Strb      | time/total time |  |  |
| DiF3      | 45167                     | 27000                         | 0                         | 245      | 0                      | 0                   | 0           | 0           | 0         | 0/2             |  |  |
|           | 45167                     | 27000                         | 0                         | 200      | 0                      | 0                   | 0           | 0           | 0         | 0/2             |  |  |
|           | 45167                     | 27000                         | 0                         | 245      | 0                      | 0                   | 0           | 0           | 0         | 0/2             |  |  |
|           | 45167                     | 27000                         | 0                         | 200      | 0                      | 0                   | 0           | 0           | 0         | 0/2             |  |  |
|           | 45167                     | 27000                         | 0                         | 50       | 0                      | 0                   | 0           | 0           | 0         | 0/2             |  |  |
|           | 45167                     | 27000                         | 0                         | 128      | 0                      | 0                   | 0           | 0           | 0         | 0/2             |  |  |
|           | 45167                     | 27000                         | 0                         | 5        | 0                      | 0                   | 0           | 0           | 0         | 0/2             |  |  |
|           | 45167                     | 27000                         | 0                         | 20       | 0                      | 0                   | 0           | 0           | 0         | 0/2             |  |  |
|           | 45167                     | 27000                         | 0                         | 5        | 0                      | 0                   | 0           | 0           | 0         | 0/2             |  |  |
|           | 45167                     | 27000                         | 0                         | 20       | 0                      | 0                   | 0           | 0           | 0         | 0/2             |  |  |
|           | 45167                     | 27000                         | 0                         | 0        | 0                      | 0                   | 0           | 0           | 0         | 0/2             |  |  |
| **Color 1 | *Pan an<br>ests will fur  | d Tilt value<br>nction differ | s are 16-bi<br>ently when | the Snap | function is<br>on page | enabled. F<br>e 26. | or more inf | ormation or | n Snap se | e "Snap Colors  |  |  |
| **Color 1 | *Pan an<br>rests will fur | d Tilt value<br>nction differ | s are 16-bi               | the Snap | function is<br>on page | enabled. F          | or more inf | ormation or | n Snap se | e "Snap Colors  |  |  |

#### Table 4-3: Diagnotic DMX Values (Continued)

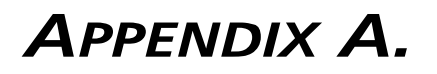

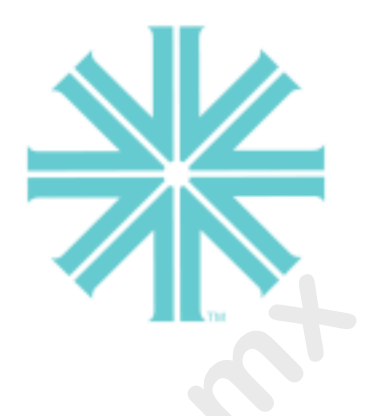

# **Troubleshooting and Maintenance**

This appendix provides instructions for troubleshooting and performing routine maintenance which may be necessary during the life of the luminaire.

- Troubleshooting
- Routine Maintenance

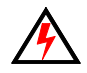

**WARNING:** All maintenance procedures are to be performed with power removed from the luminaire. Never open removable cover while lamp is in operation.

# Troubleshooting

### **Error Messages**

If a problem occurs during luminaire calibration, at the end of the calibration sequence the Menu Display will cycle through any applicable error message(s), one a time until the end of the list is reached. To review the error messages again, it will be necessary to access them using the Status function. (Refer to next page for a list of possible causes and remedies associated with messages.)

#### To access error messages:

- Step 1. Press [Menu].
- Step 2. Press [Up] / [Down] arrows until Fixt (Fixture) appears. Press [Enter].
- Step 3. Press [Up]/ [Down] arrows to access STAT. Press [Enter]. (Display will now scroll through any error messages or display OK if no errors.)

| Display            | Message                                                   |
|--------------------|-----------------------------------------------------------|
| OK                 | No Errors Found                                           |
| B1M1 / MAG / NoSn  | Aux Board 1, Motor 1 / Magenta / Sensor Not Found         |
| B1M1 / MAG / SAct  | Aux Board 1, Motor 1 / Magenta / Sensor Always Active     |
| B1M2 / Dimm / NoSn | Aux Board 1, Motor 2 / Dimmer / Sensor Not Found          |
| B1M2 / Dimm / SAct | Aux Board 1, Motor 2 / Dimmer / Sensor Always Active      |
| B1M3 / CWhl / NoSn | Aux Board 1, Motor 3 / Color Wheel / Sensor Not Found     |
| B1M3 / CWhl / SAct | Aux Board 1, Motor 3 / Color Wheel / Sensor Always Active |
| B2M1 / Blue / NoSn | Aux Board 2, Motor 1 / Blue / Sensor Not Found            |
| B2M1 / Blue / SAct | Aux Board 2, Motor 1 / Blue / Sensor Always Active        |
| B2M2 / Ambr / NoSn | Aux Board 2, Motor 2 / Amber / Sensor Not Found           |
| B2M2 / Ambr / SAct | Aux Board 2, Motor 2 / Amber / Sensor Always Active       |
| BRD1 / NO / COMM   | Aux Board 1 Communication Failure                         |
| BRD2 / NO / COMM   | Aux Board 2 Communication Failure                         |
| HEAD/ OVER/ TEMP   | Head Over Temperature                                     |
| LAMP / STRK / FAIL | Lamp Strike Failure                                       |
| PAN / ENCR / FAIL  | Pan Encoder Failure                                       |
| PAN / NO / SENS    | Pan Sensor Not Found                                      |
| PAN / SENS / ACTV  | Pan Sensor Always Active                                  |
| SRCH/FOR/BRD1      | Attempting to communicate with Board 1                    |
| SRCH/FOR/BRD2      | Attempting to communicate with Board 2                    |
| TILT / ENCR / FAIL | Tilt Encoder Failure                                      |
| TILT / NO / SENS   | Tilt Sensor Not Found                                     |
| TILT / SENS / ACTV | Tilt Sensor Always Active                                 |
| WAIT               | Retrieving Current Status                                 |
| WRNG / SW / PROG   | Wrong Software Program                                    |

#### Table A-1: Error Messages

### **Troubleshooting Guide**

If a problem is suspected, first try recalibrating the luminaire to prompt an error message. The chart below provides possible causes and remedies for various error messages and/or symptoms.

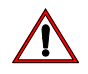

**CAUTION:** Some troubleshooting is included for reference only. Performing remedies marked by gray areas will void product warranty. Refer to the Vari-Lite Limited Warranty card included with the product.

| Error Display        | Description                                               | Possible Cause and Remedy                                                                                                    |
|----------------------|-----------------------------------------------------------|----------------------------------------------------------------------------------------------------|
| B1M1<br>MAG<br>NoSn  | Aux Board 1, Motor 1,<br>Magenta,<br>Sensor Not Found     | Magenta power not connected, motor<br>not moving<br>- Connect Magenta motor power at<br>motor<br>Magenta sensor not connected<br>- Connect Magenta sensor<br>Magenta movement restricted or<br>impeded<br>- Remove obstruction |
|                      |                                                           | Magenta sensor is faulty<br>- Replace color sensor assembly<br>Aux Board 1 is faulty<br>- Replace aux board                                                                                                    |
| B1M1<br>MAG<br>SAct  | Aux Board 1, Motor 1,<br>Magenta,<br>Sensor Always Active | Magenta power not connected and<br>Magenta aligned with sensor<br>- Connect Magenta power at motor                                                                                                    |
| B1M2<br>Dimm<br>NoSn | Aux Board 1, Motor 2,<br>Dimmer,<br>Sensor Not Found      | Dimmer power not connected, motor not<br>moving<br>- Connect dimmer power at motor<br>Dimmer sensor not connected<br>- Connect dimmer sensor<br>Dimmer movement restricted or<br>impeded<br>- Remove obstruction               |
|                      |                                                           | Dimmer sensor is faulty<br>- Replace dimmer sensor assembly<br>Aux Board 1 is faulty<br>- Replace aux board                                                                                                    |
|                      | ·                                                         |                                                                                                    |

#### Table A-2: Troubleshooting Guide

|            | Error Display        | Description                                                   | Possible Cause and Remedy                                                                                                    |
|------------|----------------------|---------------------------------------------------------------|----------------------------------------------------------------------------------------------------|
|            | B1M2<br>Dimm<br>SAct | Aux Board 1, Motor 2,<br>Dimmer,<br>Sensor Always Active      | Dimmer power not connected and<br>dimmer aligned with sensor<br>- Connect dimmer power at motor                                                                                                    |
|            |                      |                                                               | Dimmer blade not installed on motor<br>shaft<br>- Install dimmer blade on motor shaft                                                                                                    |
|            | B1M3<br>CWhI<br>NoSn | Aux Board 1, Motor 3,<br>Color Wheel,<br>Sensor Not Found     | Color Wheel power not connected,<br>motor not moving<br>- Connect Color Wheel power at motor<br>Color Wheel sensor not connected<br>- Connect Color Wheel sensor<br>Color Wheel movement restricted or<br>impeded<br>- Remove obstruction |
|            |                      |                                                               | Color Wheel sensor is faulty<br>- Replace Color Wheel sensor<br>assembly<br>Aux Board 1 is faulty<br>- Replace aux board                                                                                                    |
|            | B1M3<br>CWhl<br>SAct | Aux Board 1, Motor 3,<br>Color Wheel,<br>Sensor Always Active | Color Wheel power not connected and<br>Color Wheel aligned with sensor<br>- Connect Color Wheel power at motor                                                                                                    |
|            |                      | 0                                                             | Color Wheel not installed on motor shaft<br>- Install Color Wheel on motor shaft                                                                                                    |
|            | B2M1<br>Blue<br>NoSn | Aux Board 2, Motor 1,<br>Blue,<br>Sensor Not Found            | Blue power not connected, motor not<br>moving<br>- Connect Blue power at motor<br>Blue sensor not connected<br>- Connect color sensor<br>Blue movement restricted or impeded<br>- Remove obstruction                                      |
|            | -0                   |                                                               | Blue sensor is faulty<br>- Replace Blue sensor assembly<br>Aux Board 2 is faulty<br>- Replace aux board                                                                                                    |
|            | B2M1<br>Blue<br>SAct | Aux Board 2, Motor 1,<br>Blue,<br>Sensor Always Active        | Blue power not connected and Blue<br>aligned with sensor<br>- Connect Blue power at motor                                                                                                    |
| Jones Land | B2M2<br>Ambr<br>NoSn | Aux Board 2, Motor 2,<br>Amber,<br>Sensor Not Found           | Amber power not connected, motor not<br>moving<br>- Connect Amber power at motor<br>Amber sensor not connected<br>- Connect Amber sensor<br>Amber movement restricted or impeded<br>- Remove obstruction                                  |
|            |                      |                                                               | Amber sensor is faulty<br>- Replace color sensor assembly<br>Aux Board 2 is faulty<br>- Replace aux board                                                                                                    |

#### Table A-2: Troubleshooting Guide (Continued)

|   | Error Display        | Description                                             | Possible Cause and Remedy                                                                                                    |
|---|----------------------|---------------------------------------------------------|----------------------------------------------------------------------------------------------------|
|   | B2M2<br>Ambr<br>SAct | Aux Board 2, Motor 2,<br>Amber,<br>Sensor Always Active | Amber power not connected, and amber<br>aligned with sensor<br>- Connect Amber power at motors                                                                                                    |
|   | BRD1<br>NO<br>COMM   | Aux Board 1 Communication<br>Failure                    | Aux input connector (J5) not connected<br>to either aux board<br>- Connect aux input connector (J5) to<br>either aux board<br>Jumper/bridge connector (J1) between<br>aux boards not connected<br>- Install jumper/bridge connector (J1)<br>between aux boards                                                                                                    |
|   | BRD2<br>NO<br>COMM   | Aux Board 2 Communication<br>Failure                    | Aux input connector (J5) not connected<br>to either aux board<br>- Connect aux input connector (J5) to<br>either aux board<br>Jumper/bridge connector (J1) between<br>aux boards not connected<br>- Install jumper/bridge connector (J1)<br>between aux boards                                                                                                    |
|   | LAMP<br>STRK<br>FAIL | Lamp Strike Failure                                     | Lamp failed to strike after repeated<br>attempts<br>- Replace lamp                                                                                                    |
|   | PAN<br>ENCR<br>FAIL  | Pan Encoder Failure                                     | Main board pan/tilt connector (J9)<br>disconnected<br>- Connect main board pan/tilt<br>connector (J9)<br>Pan motor disconnected<br>- Connect pan motor power                                                                                                    |
|   |                      | 0                                                       | Encoder faulty<br>- Replace pan end-of-travel/encoder<br>sensor assembly                                                                                                    |
|   | PAN<br>NO<br>SENS    | Pan Sensor Not Found                                    | <ul> <li>EOT flag attached to large pulley is not<br/>engaging the EOT sensor</li> <li>Ensure flag is attached to the large<br/>pulley</li> <li>Ensure that flag passes through the<br/>sensor at a depth sufficient to<br/>engage the sensor beam</li> <li>Pan belt disconnected, extremely loose<br/>or not installed properly</li> <li>Properly install belt between pan<br/>motor and large pulley</li> </ul> |
| 5 | PAN<br>SENS<br>ACTV  | Pan Sensor Always Active                                | Main board pan/tilt connector (J9)<br>disconnected<br>- Connect main board pan/tilt<br>connector (J9)<br>End-of-travel sensor connector (J2)<br>disconnected<br>- Connect end-of-travel sensor<br>connector (J2)                                                                                                    |

| Table A-2: Troubleshooting Guide | (Continued) |
|----------------------------------|-------------|
|----------------------------------|-------------|

| Error Display             | Description                | Possible Cause and Remedy                                                                                                    |
|---------------------------|----------------------------|----------------------------------------------------------------------------------------------------|
| SRCH/FOR/<br>BRD1<br>BRD2 | Searching for Board 1 or 2 | Attmepting to communicate with Board<br>1 or Board 2. System will return either<br>OK or an error code.                                                                                                    |
| TILT<br>ENCR<br>FAIL      | Tilt Encoder Failure       | Main board pan/tilt connector (J9)<br>disconnected<br>- Connect main board pan/tilt<br>connector (J9)<br>Tilt motor disconnected<br>- Connect tilt motor power                                                                                                    |
|                           |                            | Encoder faulty<br>- Replace tilt end-of-travel/encoder<br>sensor assembly                                                                                                    |
| TILT<br>NO<br>SENS        | Tilt Sensor Not Found      | <ul> <li>EOT flag attached to large pulley is not<br/>engaging the EOT sensor</li> <li>Ensure flag is attached to the large<br/>pulley</li> <li>Ensure that flag passes through the<br/>sensor at a depth sufficient to<br/>engage the sensor beam</li> <li>Tilt belt disconnected, extremely loose<br/>or not installed properly</li> <li>Properly install belt between tilt<br/>motor and large pulley</li> </ul> |
| TILT<br>SENS<br>ACTV      | Tilt Sensor Always Active  | Main board pan/tilt connector (J9)<br>disconnected<br>- Connect main board pan/tilt<br>connector (J9)<br>End-of-travel sensor connector (J2)<br>disconnected<br>- Connect end-of-travel sensor<br>connector (J2)                                                                                                    |
| WAIT                      | Retrieving Current Status  | System displays wait while getting status.                                                                                                    |
| WRNG<br>SW<br>PROG        | Wrong Software Program     | Software installed does not match<br>luminaire type<br>- Download the correct software for<br>the luminaire                                                                                                    |
|                           |                            |                                                                                                    |

#### Table A-2: Troubleshooting Guide (Continued)

## **Routine Maintenance**

### **Lamp Replacement**

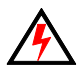

**WARNING:** Remove power from luminaire before performing maintenance.

#### **Parts:**

700 WATT SHORT-ARC LAMP (Vari-Lite part: 71.2528.0700)

#### **Tools:**

Screwdriver, slotted Cotton gloves

CAUTION:

Ensure lamp is seated straight in socket before re-installing backcap.

/!\

#### To replace lamp:

Step 1. Remove power from luminaire.

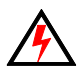

WARNING: Lamps will be extremely HOT after operation. Allow lamp to cool before replacing.

- Step 2. At backcap, using slotted screwdriver (or fingers) turn captive knob until loose. See **Figure A-1**.
- Step 3. Slide backcap away from head assembly (it will remain attached by tether and lamp wires).

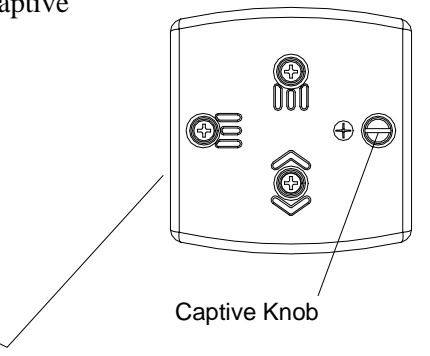

Backcap Assembly

Guide Rod

Figure A-1: Lamp Replacement

 $\sim$ 

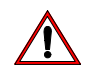

**CAUTION:** Wear cotton gloves or other covering while servicing lamp. Touching lamp glass with bare fingers will leave oil and may cause the lamp to explode or reduce lamp life. If required, use alcohol and cotton cloth to thoroughly clean glass portion of lamp.

- Step 4. Remove lamp by pulling straight out of socket.
- Step 5. Install new lamp by pressing into socket. Ensure lamp is fully seated in socket and parallel to guide rods. (Lamp can be damaged when inserted through reflector if not parallel to guide rods.)
- Step 6. Align guide rods in guide holes and slide backcap into head assembly. Re-tighten captive knob.
- Step 7. If required, reset lamp hour and strike counters as follows. (Refer to "Menu System" chapter on page 51 for more information.)
  - a. Power up luminaire.
  - b. At Menu Display, press [Menu].
  - c. Press [Up] / [Down] arrows until CFG (Configuration) appears. Press [Enter].
  - d. Press [Up] / [Down] arrows until LAMP appears. Press [Enter].
  - e. Press [Up] / [Down] arrows to access RHrs. Press [Enter] to reset lamp hour and strike counters.
- Step 8. Align lamp. Refer to "Align Lamp for Flat Field" on page 21.

### **Color Filter Replacement**

WARNING: Remove power from luminaire before performing maintenance.

#### **Tools:**

Screwdriver, Phillips #2 Cotton gloves

#### To remove and replace a color filter:

- Step 1. Remove power from luminaire.
- Step 2. At removable cover, using #2 Phillips screwdriver, turn two captive screws one-quarter turn and remove cover. (It will remain attached by tether.) See Figure A-2.

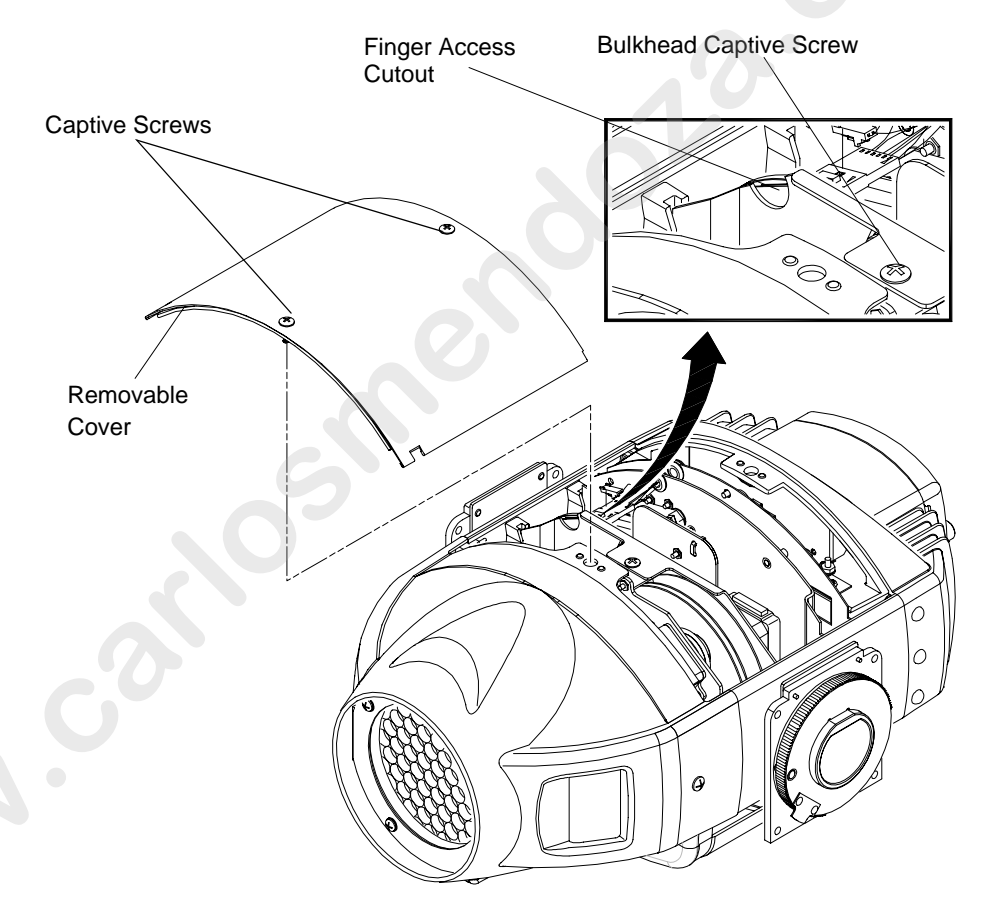

Figure A-2: Filter Removal

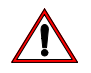

**CAUTION:** Do not touch color filters with bare fingers. Wear cotton gloves or other covering while replacing. Clean with glass cleaner and soft cloth if required.

**Note:** In some cases it is easier to slide bulkhead partially out of head assembly to access color filters. To do this, use #2 Phillips screwdriver to turn captive screw one-quarter turn and slide bulkhead upward. Disconnect motor connections as necessary.

Step 3. Rotate wheel until required color filter is accessible at finger access cutout. See Figure A-3.

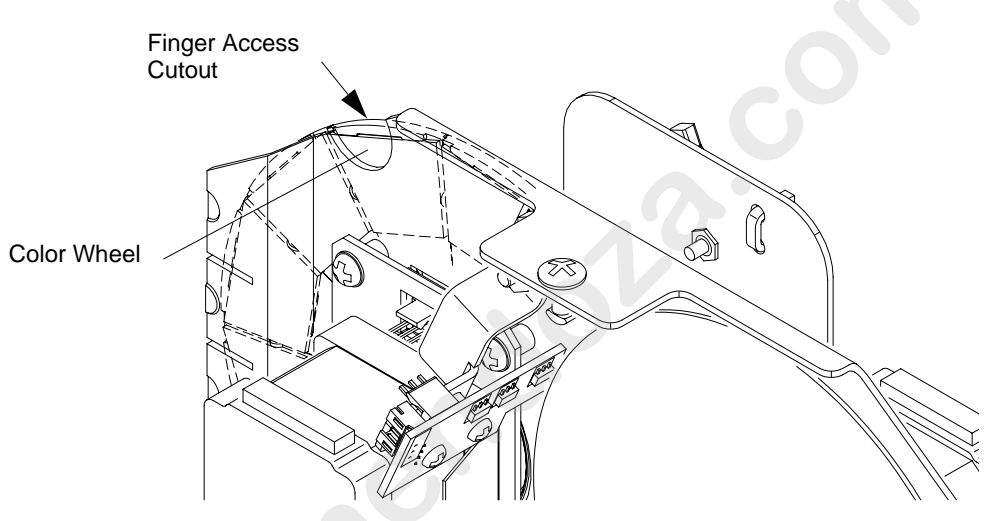

**Figure A-3: Filter Replacement** 

**CAUTION:** Do not touch color filters with bare fingers. Wear cotton gloves or other covering while replacing. Clean with glass cleaner and soft cloth if touched.

- Step 4. Using fingers, pull color filter out of wheel.
- Step 5. Noting proper orientation of carrier slot, insert new color filter into position and push fully into place. See Figure A-4.
- Step 6. Re-install bulkhead (if applicable) and re-install removable cover.

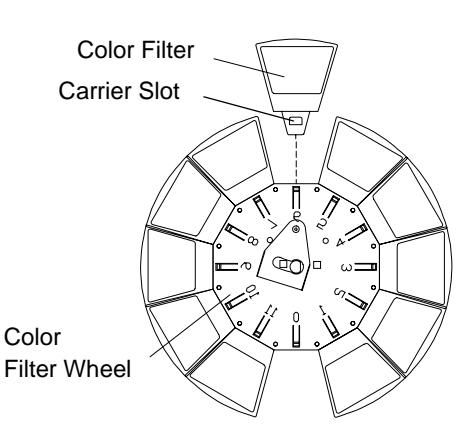

Figure A-4: Filter Installation

### **Cleaning Optical Lenses and Filters**

WARNING: Remove power from luminaire before performing maintenance.

The front lens and color filters may require cleaning after extended use. A common glass cleaner can be used along with a soft, lint-free cloth to clean these components.

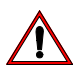

CAUTION: Do not continuously rub filters or it may damage or remove the optical coating. <u>s</u>